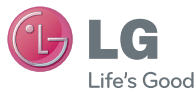

#### Información general

<Centro de información al cliente de LG> 902-500-234

\* Asegúrese de que el número es correcto antes de realizar una llamada.

#### General Inquiries

<LG Customer Information Center>

#### 902-500-234

\* Make sure the number is correct before making a call.

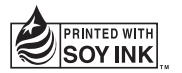

€€0168①

P/N : MFL67564308 (1.0)

LG-E610

Guía del usuario

www.lg.com

ESPAÑOL

ENGLISH

| Wi-Fi<br>(WLAN)                                                                                                    | Este equipo puede utilizarse en todos los países<br>europeos.<br>WLAN puede emplearse en interiores sin<br>restricciones en toda la UE, pero no puede usarse<br>en exteriores en Francia, Rusia y Ucrania. |
|----------------------------------------------------------------------------------------------------|----------------------------------------------------------------------------------------------------|
| Wi-Fi    This equipment may be operated in all European countries.      (WLAN)    The WLAN can be operated in the EU without restriction indoors, but cannot be operated outdoors in France, Russia and Ukraine. |                                                                                                    |

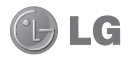

## Guía del usuario del teléfono LG-E610

Esta guía le ayudará a familiarizarse con el teléfono.

- Parte del contenido de este manual puede no ser aplicable al teléfono, en función del software y del proveedor de servicios.
- Este teléfono no es adecuado para personas ciegas, ya que cuenta con un teclado de pantalla táctil.
- Copyright ©2012 LG Electronics, Inc. Reservados todos los derechos. LG y el logotipo de LG son marcas comerciales registradas de LG Group y las entidades relacionadas. Las demás marcas comerciales son propiedad de sus respectivos propietarios.
- Google™, Google Maps™, Gmail™, YouTube™, Google Talk™ y Android Market™ son marcas comerciales de Google, Inc.

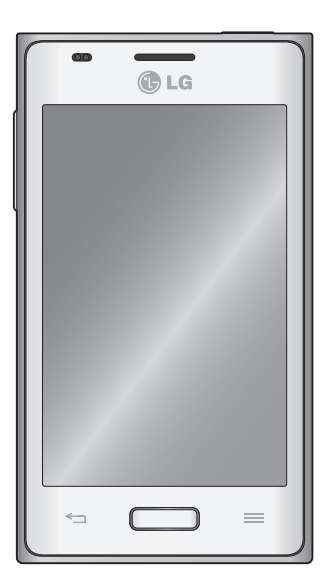

## Contenidos

#### Directrices para un uso seguro y eficaz 4 Familiarizarse con el teléfono ......11 Componentes del dispositivo ......17 Instalación de la tarieta SIM y de la batería... 19 Uso de la tarieta de memoria......20 Bloqueo y desbloqueo de la pantalla ......21 Seguridad de la pantalla de blogueo......22 Pantalla de inicio ......24 Sugerencias sobre la pantalla táctil ..........24 Pantalla principal ......24 Personalización de la pantalla de inicio.....25 Añadir o eliminar paneles de la pantalla de inicio......25 Cómo volver a aplicaciones utilizadas recientemente 25 Buzón de notificaciones 25 Para personalizar el panel de notificaciones.. 26 Teclado en pantalla ......27 Introducción de letras acentuadas......28 Configuración de la cuenta de Google.29

| teléfono                                                                                                    | 32<br>33<br>33<br>34<br>34<br>36        |
|----------------------------------------------------------------------------------------------------|-----------------------------------------|
| Llamadas                                                                                                    | 38                                      |
| Realizar una llamada                                                                                                    | 38<br>38<br>38<br>38<br>38<br>39<br>39  |
| Contactos                                                                                                    | <b>11</b><br>11<br>11<br>11<br>12       |
| Mensajes    4      Enviar un mensaje    4      Organizar por nombre    4      Uso de emoticonos    4      Modificación de los ajustes de mensajes    4 | <b>13</b><br>13<br>13<br>13<br>13<br>13 |

Cómo compartir la conquión da datas dal

| Correo electrónico                        | 44   |
|-------------------------------------------|------|
| Administración de una cuenta de correo    |      |
| electrónico                               | 44   |
| Pantalla de cuentas de correo electrónico | ) 44 |
| Trabajo con las carpetas de cuenta        | 44   |
| Redacción y envío de correo electrónico.  | 45   |
| Cámara                                    | 46   |
| Conocer el visor                          | 46   |
| Cómo tomar una foto rápida                | 47   |
| Utilizar la configuración avanzada        | 47   |
| Ver una foto                              | 48   |
| Videocámara                               | 50   |
| Conocer el visor                          | 50   |
| Hacer un vídeo rápido                     | 51   |
| Utilizar la configuración avanzada        | 51   |
| Reproducir un vídeo                       | 52   |
| Multimedia                                | 53   |
| Galería                                   | 53   |
| Nota rápida                               | 54   |
| Reproductor de música                     | 55   |
| Radio FM                                  | 56   |
| Buscar emisoras                           | 57   |
| LG Tag+                                   | 57   |
| LG SmartWorld                             | 59   |
| Cómo acceder a LG SmartWorld desde e      |      |
| teléfono                                  | 59   |
| Cómo utilizar LG SmartWorld               | 59   |

| Utilidades                             | 60 |
|----------------------------------------|----|
| Definir una alarma                     | 60 |
| Uso de la calculadora                  | 60 |
| Añadir eventos al calendario           | 60 |
| Polaris Office                         | 60 |
| La Web                                 | 62 |
| Navegador                              | 62 |
| Uso de la barra de herramientas web    | 62 |
| Usar las opciones                      | 62 |
| Ajustes                                | 63 |
| Acceso al menú Ajustes                 | 63 |
| CONEXIONES INALÁMBRICAS Y REDES .      | 63 |
| DISPOSITIVO                            | 66 |
| PERSONAL                               | 68 |
| SISTEMA                                | 70 |
| Actualización de software del telefono | 72 |
| DIVX Mobile                            | 73 |
| Accesorios                             | 75 |
| Resolución de problemas                | 76 |
| Preguntas frecuentes                   | 79 |

### Directrices para un uso seguro y eficaz

Lea estas sencillas instrucciones. Su desconocimiento puede ser peligroso o ilegal.

# Exposición a energía de radiofrecuencia

Información sobre exposición a ondas de radio y SAR (Specific Absorption Rate, Tasa específica de absorción).

El diseño del teléfono móvil LG-E610 cumple la normativa de seguridad vigente en materia de exposición a las ondas de radio. Esta normativa se basa en directrices científicas que incluyen márgenes de seguridad diseñados para garantizar la seguridad de todo tipo de personas, independientemente de su edad y estado de salud.

- Las directrices de exposición a ondas de radio utilizan una unidad de medición conocida como Tasa específica de absorción o SAR. Las pruebas de SAR se llevan a cabo utilizando métodos estandarizados con el teléfono mediante la transmisión al nivel más alto de potencia certificado en todas las bandas de frecuencia utilizadas.
- Aunque puede haber diferencias entre los niveles de SAR de los diferentes modelos de teléfonos LG, todos han sido diseñados para ajustarse a las directrices relevantes de exposición a ondas de radio.

- El límite de SAR recomendado por la ICNIRP (International Commission on Non-Ionizing Radiation Protection, Comisión internacional de protección contra radiaciones no ionizantes) es de 2 W/kg medido sobre 10 gramos de tejido.
- El valor de SAR más alto para este modelo de teléfono evaluado por DASY4 para uso auditivo es de 0,904 W/kg (10 g), mientras que el valor correspondiente a su transporte junto al cuerpo es 0,639 W/kg (10 g).
- Este dispositivo cumple las directrices de exposición a radiofrecuencia cuando se utiliza en posición normal junto al oído o cuando se sitúa a una distancia de al menos 1.5 cm del cuerpo. Si se utiliza una carcasa de transporte, un clip para el cinturón o cualquier otro tipo de soporte para el cuerpo, éstos no pueden contener partes metálicas y deben colocarse a una distancia de al menos 1.5 cm del cuerpo. Para poder transmitir archivos de datos o mensajes, este dispositivo requiere una conexión adecuada a la red. En algunos casos, la transmisión de archivos de datos o mensajes puede que sufra retrasos hasta que dicha conexión esté disponible. Compruebe que sigue las instrucciones de distancia de separación mencionadas anteriormente hasta que se hava completado la transmisión.

# Cuidado y mantenimiento del producto

### ADVERTENCIA:

Utilice sólo baterías, cargadores y accesorios aprobados para su utilización con este modelo de teléfono concreto. De lo contrario, puede quedar invalidada cualquier aprobación o garantía para el teléfono, y puede resultar peligroso.

- No desmonte esta unidad. Si es necesario repararla, llévela a un técnico de servicio cualificado.
- Las reparaciones que se realicen bajo garantía, a la entera discreción de LG, pueden incluir piezas o placas de repuesto nuevas o reparadas, siempre que mantengan la funcionalidad de las piezas sustituidas.
- Manténgala alejada de aparatos eléctricos como televisores, radios y ordenadores personales.
- La unidad debe alejarse de fuentes de calor como radiadores u hornos.
- No la deje caer.
- No exponga esta unidad a vibraciones mecánicas o golpes.

- Apague el teléfono en cualquier zona en la que así lo exijan normativas especiales.
   Por ejemplo, no lo utilice en hospitales, ya que podrían verse afectados equipos médicos sensibles.
- No coja el teléfono con las manos mojadas mientras se está cargando. Podría sufrir una descarga eléctrica y dañar gravemente el teléfono.
- No cargue el teléfono cerca de material inflamable ya que podría calentarse y provocar un incendio.
- Utilice un paño seco para limpiar el exterior de la unidad (no utilice disolventes como benceno, diluyentes o alcohol).
- No cargue el teléfono sobre superficies acolchadas.
- El teléfono se debe cargar en una zona con la ventilación adecuada.
- No exponga esta unidad a humo o polvo excesivo.
- No coloque el teléfono cerca de tarjetas de crédito o billetes de transporte, podría afectar a la información de las bandas magnéticas.
- No golpee la pantalla con un objeto punzante, ya que puede estropear el teléfono.
- No exponga el teléfono a líquidos ni humedad.

## Directrices para un uso seguro y eficaz

- Utilice con cuidado los accesorios (por ejemplo, los auriculares). No toque la antena si no es necesario.
- No utilice, toque ni intente retirar ni reparar el cristal agrietado si está astillado o presenta esquirlas. La garantía no cubre los daños en la pantalla causados por el uso incorrecto del dispositivo.
- El teléfono es un dispositivo electrónico que genera calor en modo normal de funcionamiento. Si se ha utilizado de forma prolongada, el contacto directo con la piel sin la ventilación adecuada puede ser molesto o provocar quemaduras. Tenga cuidado cuando manipule el teléfono durante su funcionamiento o después de éste.

# Funcionamiento eficaz del teléfono

#### **Dispositivos electrónicos**

Todos los teléfonos móviles pueden recibir interferencias que pueden afectar al rendimiento.

- No utilice su teléfono móvil cerca de aparatos médicos sin solicitar permiso.
   Evite colocar el teléfono sobre marcapasos (es decir, no se lo coloque en el bolsillo de la camisa).
- Algunos audífonos pueden verse afectados por teléfonos móviles.

 También pueden generar pequeñas interferencias en televisores, radios, ordenadores, etc.

### Seguridad vial

Compruebe las leyes y normativas locales sobre el uso de teléfonos móviles durante la conducción.

- No utilice el teléfono móvil mientras conduzca.
- Dedique toda su atención a la conducción.
- Salga de la carretera y aparque antes de hacer llamadas o responderlas si las condiciones de la conducción así lo requieren.
- La energía de radiofrecuencia puede afectar a algunos sistemas electrónicos de su vehículo, como la radio del coche o el equipo de seguridad.
- Si su vehículo dispone de un airbag, no lo obstruya con equipos inalámbricos portátiles o fijos. Podrían provocar un fallo del airbag y ocasionarle graves heridas debido a un funcionamiento indebido.
- Si escucha música mientras está en la calle, asegúrese de que el volumen tiene una intensidad razonable de forma que pueda ser consciente de lo que sucede en su entorno. Esto es importante sobre todo cerca de las vías de tráfico.

#### Lesiones auditivas

Es posible que el oído sufra daños cuando se ve expuesto a sonidos de alto volumen durante largos períodos. Por lo tanto, le recomendamos que no encienda ni apague el teléfono cerca de los oídos. Le recomendamos igualmente que el volumen de la música y de las llamadas se establezca en un nivel razonable.

 Si utiliza auriculares, baje el volumen si no puede escuchar a las personas que le hablan de cerca o si la persona sentada a su lado puede escuchar lo que usted está escuchando.

**NOTA:** un nivel excesivo de sonido y presión en los auriculares puede provocar la pérdida de audición.

### Piezas de cristal

Algunas piezas de su teléfono móvil están fabricadas con cristal. Este cristal puede romperse si el teléfono cae sobre una superficie dura o recibe un impacto fuerte. Si el cristal se rompe, no lo toque ni intente retirarlo. No utilice su teléfono hasta que un proveedor autorizado sustituya el cristal.

### Derribos

No utilice el teléfono mientras se realizan derribos. Respete las restricciones y siga las normativas.

# Entornos potencialmente explosivos

- No utilice su teléfono en gasolineras.
- No lo utilice cerca de productos químicos o combustibles.
- No transporte o almacene explosivos, líquidos o gases inflamables en el compartimento de su vehículo donde tenga el teléfono móvil o los accesorios.

### En aviones

Los dispositivos inalámbricos pueden provocar interferencias en los aviones.

- Apague el teléfono móvil antes de embarcar.
- No lo utilice en tierra sin el permiso de la tripulación.

### Niños

Deje el teléfono en un lugar seguro fuera del alcance de niños pequeños. Incluye piezas pequeñas que, si se tragan, pueden causar asfixia.

### Directrices para un uso seguro y eficaz

### Llamadas de emergencia

Puede que las llamadas de emergencia no estén disponibles en todas las redes móviles. Por ello, nunca debe depender únicamente de su teléfono para realizar llamadas de emergencia. Consulte a su proveedor de servicios local.

# Información y mantenimiento de la batería

- No es necesario descargar por completo la batería antes de volver a cargarla. A diferencia de otros sistemas de baterías, no existe ningún efecto de memoria que pueda afectar al rendimiento de la batería.
- Utilice sólo las baterías y cargadores de LG. Los cargadores de LG han sido diseñados para maximizar la vida de la batería.
- No desmonte ni provoque cortocircuitos en la batería.
- Mantenga limpios los contactos metálicos de la batería.
- Sustituya la batería cuando deje de funcionar correctamente. La batería puede recargarse centenares de veces antes de que deba sustituirse.
- Recargue la batería si no se ha utilizado durante mucho tiempo para maximizar su funcionalidad.

- No exponga el cargador de la batería a la luz directa del sol y no lo utilice en entornos muy húmedos, como en el cuarto de baño.
- No deje la batería en lugares fríos o calientes, ya que se podría deteriorar su rendimiento.
- Existe riesgo de explosión si la batería se sustituye por otra de un tipo incorrecto.
- Deshágase de las baterías según las instrucciones del fabricante. Por favor, recíclelas siempre que sea posible. No las tire a la basura doméstica.
- Si necesita sustituir la batería, llévela al proveedor o punto de servicio autorizado más cercano de LG Electronics para obtener asistencia.
- Desenchufe siempre el cargador de la toma de corriente una vez que el teléfono haya terminado de cargarse, para evitar así un consumo de energía innecesario del cargador.
- La duración real de la batería dependerá de la configuración de red, los ajustes del producto, los patrones de uso, el tipo de batería y las condiciones ambientales.
- Asegúrese de que ningún elemento con bordes afilados, como dientes o uñas de animales, toca la batería. Podría provocar un incendio.

### DECLARACIÓN DE CONFORMIDAD

Por la presente, LG Electronics declara que el producto LG-E610 cumple con los requisitos imprescindibles y cualquier otra disposición relevante de la directiva 1999/5/CE. Puede consultar una copia de la Declaración de conformidad en http:// www.lg.com/global/support/cedoc/ RetrieveProductCeDOC.jsp

#### Temperaturas ambiente

Máx: +50 °C (descarga), +45 °C (carga) Mín: -10°C

## Aviso: software de código fuente abierto

Para obtener el código fuente correspondiente a GPL, LGPL, MPL y otras licencias de código fuente abierto, visite http://opensource.lge.com/.

Todos los términos de licencia, avisos y avisos de exención de responsabilidad están disponibles para su descarga con el código fuente.

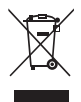

### Cómo desechar aparatos eléctricos y electrónicos obsoletos

- 1 Si en un producto aparece el símbolo de un contenedor de basura tachado, significa que éste se acoge a la Directiva 2002/96/EC.
- 2 Todos los aparatos eléctricos o electrónicos se deben desechar aparte del servicio municipal de recogida de basuras, a través de los puntos de recogida designados por el gobierno o las autoridades locales.
- 3 El desecho adecuado de las unidades inservibles contribuye a evitar riesgos potenciales para el medio ambiente y la salud pública.
- 4 Para obtener más información sobre cómo desechar los aparatos obsoletos, póngase en contacto con su ayuntamiento, el servicio de recogida de basura o el establecimiento donde adquirió el producto.

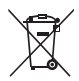

#### Cómo desechar las baterías y los acumuladores gastados

- 1 Si este símbolo de un contenedor con ruedas tachado aparece en la batería o acumulador, significa que se acoge a la Directiva europea 2006/66/EC.
- 2 Si la batería contiene más del 0,0005% de mercurio (Hg); 0,002% de cadmio (Cd) o 0,004% de plomo (Pb), este símbolo puede aparecer junto a los símbolos químicos del mercurio, cadmio o plomo.
- 3 Todas las baterías/acumuladores se deben desechar aparte del servicio municipal de recogida de basuras, a través de los puntos de recogida designados por el gobierno o las autoridades locales.
- 4 La eliminación correcta de baterías y acumuladores contribuye a evitar posibles riesgos para el medio ambiente, los animales y la salud pública.
- 5 Para obtener más información sobre cómo desechar las baterías y acumuladores inservibles, póngase en contacto con el ayuntamiento, el servicio de recogida de basura o el establecimiento donde haya adquirido el producto.

### Lea esta información antes de comenzar a utilizar el teléfono.

Antes de llamar al servicio de atención al cliente o llevar el teléfono al servicio técnico, compruebe si los problemas de su teléfono se describen en esta sección.

### 1. Memoria del teléfono

Cuando quede menos del 10% de espacio disponible en la memoria del teléfono, este no podrá recibir mensajes. Es necesario comprobar la memoria del teléfono y eliminar algunos datos, como aplicaciones o mensajes, para disponer de más espacio en la memoria.

#### Para desinstalar aplicaciones:

- 1 Toque > ficha Aplicaciones > Ajustes > Aplicaciones en la categoría DISPOSITIVO.
- 2 Cuando se muestren todas las aplicaciones, desplácese y seleccione la aplicación que desea desinstalar.
- 3 Toque Desinstalar.

# 2. Optimización de la duración de la batería

Puede aumentar la duración de la batería entre cargas mediante la desconexión de aquellas funciones que no necesita ejecutar de forma constante en segundo plano. Puede supervisar cómo las aplicaciones y recursos del sistema consumen la energía de la batería.

#### Para aumentar la duración de la batería:

- Desactive las comunicaciones por radio que no esté utilizando. Si no está utilizando las funciones de Wi-Fi, Bluetooth o GPS, apáguelas.
- Reduzca el brillo de la pantalla y establezca un tiempo de espera de pantalla más breve.
- Desactive la sincronización automática de Google Mail™, Calendario, Contactos y otras aplicaciones.
- Algunas de las aplicaciones que ha descargado pueden reducir la duración de la batería.

## Para comprobar el nivel de carga de la batería:

• Toque > ficha Aplicaciones > Ajustes > Acerca del teléfono en el SISTEMA > Estado

El estado (cargando o no cargando) y el nivel (porcentaje de carga completa) de la batería se muestran.

# Para supervisar y controlar cómo se utiliza la batería:

• Toque > ficha Aplicaciones > Ajustes > Ahorro de Energía en el DISPOSITIVO > Uso de la batería de la INFORMACIÓN SOBRE LA BATERÍA.

El tiempo de uso de la batería se muestra en la pantalla. Le indica el tiempo transcurrido desde que se conectó por última vez a una fuente de alimentación o, si está conectado a una fuente de alimentación, el tiempo transcurrido desde la última vez que utilizó la carga de la batería. La pantalla muestra las aplicaciones o los servicios que utilizan la batería, en orden de mayor a menor consumo.

### 3. Uso de carpetas

Puede combinar varios iconos de aplicaciones en una carpeta. Suelte el icono de una aplicación encima de otro en la pantalla de inicio, y se combinarán los dos iconos.

**NOTA:** una vez abierta una aplicación, normalmente puede configurar sus ajustes si elige elementos de su icono de Menú cerca de la parte superior o inferior de la pantalla.

#### Antes de instalar una aplicación o un sistema operativo de fuente abierta

### ADVERTENCIA:

Si instala y utiliza un sistema operativo diferente al proporcionado por el fabricante, puede hacer que el teléfono no funcione correctamente. Además, la garantía de su teléfono se anulará.

### ADVERTENCIA:

Para proteger el teléfono y sus datos personales, descargue únicamente aplicaciones que procedan de fuentes de confianza, como Android Market<sup>™</sup>. Si se han instalado aplicaciones de forma incorrecta en su teléfono, es posible que este no funcione normalmente o que se produzca un error grave. Debe desinstalar del teléfono dichas aplicaciones y todos sus datos y ajustes.

#### Uso del restablecimiento completo (restablecimiento a los ajustes de fábrica)

Si el teléfono no vuelve a sus ajustes originales, utilice un restablecimiento completo (restablecimiento a los ajustes de fábrica) para inicializarlo.

1 Con el teléfono apagado, mantenga

pulsadas las **teclas para bajar el volumen + la tecla de encendido** con la mano izquierda.

- 2 Cuando el indicador LED de la parte inferior del teléfono se ilumine, mantenga pulsada la tecla Menú con la mano derecha. Debe hacerlo de inmediato, antes de que aparezca el logotipo de LG en la pantalla. Asegúrese de seguir manteniendo pulsadas las teclas para bajar el volumen y de encendido con la mano izquierda. Suelte la tecla de encendido cuando vibre.
- 3 Cuando aparezca el logotipo de LG en la pantalla, siga manteniendo pulsadas las teclas durante unos 2 segundos y, a continuación, suéltelas a la vez, antes de que el logotipo de LG desaparezca.

No toque el teléfono durante al menos un minuto mientras se realiza el restablecimiento completo. Después podrá volver a encender el teléfono.

### ADVERTENCIA:

Si realiza un restablecimiento completo, se eliminarán todas las aplicaciones y los datos del usuario, así como la licencia DRM. Recuerde realizar una copia de seguridad de todos los datos importantes antes de realizar un reinicio completo.

#### 6. Apertura y cambio de aplicaciones

Realizar varias tareas resulta sencillo con Android porque es posible ejecutar más de una aplicación a la vez. No hay necesidad de salir de una aplicación para abrir otra. Puede utilizar varias aplicaciones abiertas y cambiar de una a otra. Android gestiona cada aplicación, deteniéndola e iniciándola según sea necesario, para garantizar que las aplicaciones inactivas no consumen recursos innecesariamente.

## Para volver a ver la lista de las aplicaciones utilizadas recientemente:

Sólo tiene que tocar y mantener pulsada la tecla **Inicio**.

#### Para detener las aplicaciones:

- 1 Toque > ficha Aplicaciones > Ajustes > Aplicaciones en la ficha DISPOSITIVO > EN EJECUCIÓN.
- 2 Desplácese hasta la aplicación deseada y tóquela, y después toque Detener para que se detenga.

#### 7. Instalación del software para PC (LG PC Suite)

La aplicación para PC "LG PC Suite" es un programa que le ayuda a conectar su dispositivo a un PC a través de un cable USB y una conexión Wi-Fi. Una vez conectado,

puede utilizar las funciones del dispositivo desde el PC.

# Por medio de la aplicación para PC "LG PC Suite", puede...

- Administrar y reproducir su contenido multimedia (música, películas y fotos) desde un ordenador.
- Enviar contenido multimedia a su dispositivo.
- Sincronizar datos (calendarios, contactos, marcadores) entre un dispositivo y un ordenador.
- Realizar copia de seguridad de las aplicaciones que tiene en el teléfono.
- Actualizar el software de su dispositivo.
- Hacer y restablecer la copia de seguridad del teléfono.
- Reproducir contenido multimedia del ordenador, desde otro dispositivo.

**NOTA:** puede utilizar el menú Ayuda de la aplicación para aprender a utilizar la aplicación "LG PC Suite".

## Instalación de la aplicación para PC "LG PC Suite"

Puede descargar la aplicación para PC "LG PC Suite" de la página web de LG.

1 Diríjase a www.lg.com y seleccione un país.

- 2 Vaya a Postventa > Asistencia del teléfono móvil > seleccione el modelo (LG-E610).
- 3 Haga clic en Sincro. PC desde Descargar y luego haga clic en la ventana Descargar Sincro. PC para descargar el software para PC "LG PC Suite".

#### Requisitos del sistema para el software para PC "LG PC Suite"

- Sistema operativo: Windows XP 32 bits (Service pack 2), Windows Vista 32 bits/ 64 bits, Windows 7 32 bits/64 bits
- CPU: procesador de 1 GHz o superior
- Memoria: 512 MB de RAM o más
- Tarjeta gráfica: resolución de 1024 x 768, 32 bits o superior
- Disco duro: 100 MB o más de espacio libre en disco duro (es posible que necesite más espacio libre en disco, según el volumen de los datos guardados).
- Software necesario: controladores LG integrados

# NOTA: controlador USB de LG integrado

El controlador USB de LG integrado es necesario para conectar un dispositivo LG y un ordenador, y se instala automáticamente al instalar la aplicación para PC "LG PC Suite".

# 8. Sincronización del teléfono con el ordenador

Para una mayor comodidad, los datos del dispositivo y del PC se pueden sincronizar fácilmente por medio del software para PC "LG PC Suite". Los contactos, los calendarios y los marcadores se pueden sincronizar.

El procedimiento es el siguiente:

- 1 Conecte el teléfono al ordenador. (utilice un cable USB o una conexión Wi-Fi).
- 2 Después de establecer conexión, ejecute el programa y seleccione la sección del teléfono de la categoría correspondiente, en la parte izquierda de la pantalla.
- **3** Haga clic en [Información personal] para seleccionarlo.
- 4 Active la casilla de verificación del contenido que desee sincronizar y haga clic en el botón **Sincronización**.

#### 9. Sincronización del teléfono con un ordenador mediante USB

**NOTA:** para sincronizar el teléfono con el ordenador mediante el cable USB, debe instalar LG PC Suite en el ordenador. Consulte las páginas anteriores para obtener instrucciones sobre cómo instalar LG PC Suite.

- Toque > ficha Aplicaciones > Ajustes > Almacenamiento en el DISPOSITIVO para verificar el sistema de almacenamiento. (Si desea transferir archivos desde o hacia una tarjeta de memoria, introdúzcala en el teléfono).
- 2 Conecte el teléfono al PC mediante el cable USB.
- 3 Cuando aparezca la lista de modo de conexión USB, seleccione la opción Sinc. medios (MTP).
- 4 Abra la carpeta de la memoria extraíble en el PC. Ahora puede ver el contenido de almacenamiento masivo en el PC y transferir los archivos.
- 5 Copie los archivos de su PC a la carpeta de la unidad.
- 6 Seleccione la opción Sólo carga para desconectar el teléfono.

SUGERENCIA: para volver a utilizar la tarjeta microSD en el teléfono, es necesario abrir el buzón de notificaciones y tocar ♀ > Sólo carga.

## Para desconectar el teléfono del ordenador:

Abra el buzón de notificaciones y toque Sólo carga para desconectar el teléfono del ordenador con seguridad.

#### 10. Mantenga el teléfono en posición vertical

Mantenga el teléfono en posición vertical, como lo haría con un teléfono convencional. El teléfono LG-E610 dispone de una antena interna. Tenga cuidado de no dañar ni rayar la parte posterior del teléfono, ya que su rendimiento podría verse afectado.

Al realizar o recibir llamadas o al enviar o recibir datos, evite sujetar la parte inferior del teléfono donde se encuentra la antena. Esto podría afectar a la calidad de las llamadas.

# 11. Cuando la pantalla se bloquea

# Si la pantalla se bloquea o el teléfono no responde al intentar utilizarlo:

Extraiga la batería, vuelva a insertarla y encienda el teléfono.

### 0

Mantenga pulsada la tecla de **encendido/ bloqueo** durante 10 segundos para apagar el teléfono.

Si sigue sin funcionar, póngase en contacto con el centro de servicio.

### Componentes del dispositivo

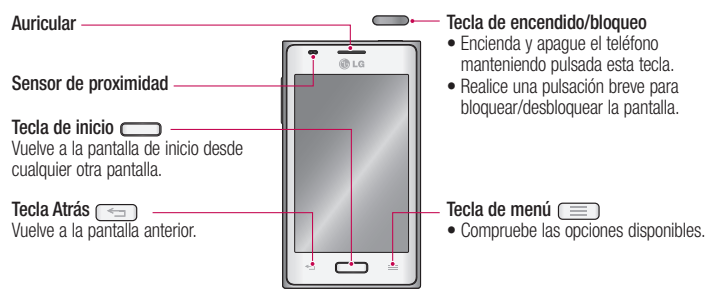

#### NOTA: sensor de proximidad

Al recibir y realizar llamadas, el sensor de proximidad apaga automáticamente la luz de fondo y bloquea la pantalla táctil cuando detecta que el teléfono está cerca de la oreja. Esto amplía la duración de la batería y evita que el teclado táctil se active por accidente durante las llamadas.

### ADVERTENCIA:

Si coloca un objeto pesado sobre el teléfono o se sienta sobre él, puede dañar la pantalla LCD y las funciones de la pantalla táctil. No cubra el sensor de proximidad de la pantalla LCD con película de protección. Esto podría hacer que el sensor no funcionara correctamente.

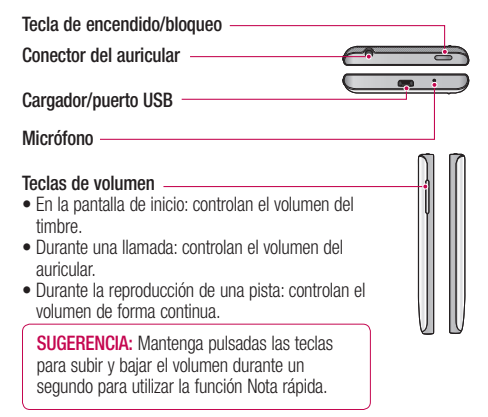

Flash

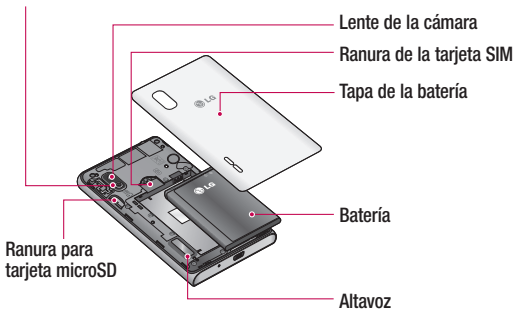

# Instalación de la tarjeta SIM y de la batería

Antes de comenzar a explorar su nuevo teléfono, es necesario que lo configure. Para insertar la tarjeta SIM y la batería:

 Para quitar la cubierta de la batería, sujete el teléfono firmemente con una mano. Con el pulgar de la otra mano, extraiga la tapa de la batería tal y como se muestra en la figura.

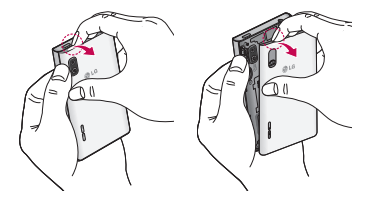

2 Deslice la tarjeta SIM en la ranura para la tarjeta SIM. Asegúrese de que el área de contactos dorados de la tarjeta esté orientada hacia abajo.

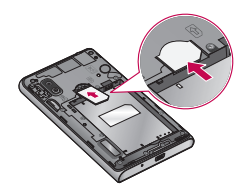

3 Inserte la batería en su sitio alineando los contactos dorados del teléfono y la batería (1), y presiónela hacia abajo hasta que encaje en su sitio con un clic (2).

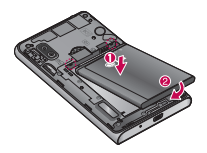

4 Alinee la cubierta de la batería sobre el compartimento (1) y presiónela hacia abajo hasta que encaje en su sitio con un clic (2).

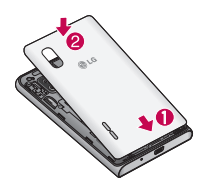

### Carga del teléfono

El conector del cargador se encuentra en la parte inferior del teléfono. Introduzca el cargador en el teléfono y enchúfelo a una toma de alimentación eléctrica.

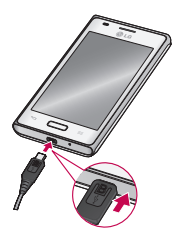

**NOTA:** debe realizarse una primera carga completa para mejorar la vida útil de la batería.

**NOTA:** no abra la tapa de la batería mientras se carga el teléfono.

### Uso de la tarjeta de memoria

El teléfono es compatible con el uso de las tarjetas de memoria microSD™ o microSDHC™ con capacidad de hasta 32 GB. Estas tarjetas de memoria han sido diseñadas específicamente para teléfonos móviles y otros dispositivos ultracompactos. Además, son ideales para almacenar archivos multimedia ricos como música, programas, vídeos y fotografías para utilizarlos con el teléfono.

#### Para insertar una tarjeta de memoria:

Inserte la tarjeta de memoria en la ranura. Asegúrese de que el área de contactos dorados está colocada hacia abajo.

## Para extraer la tarjeta de memoria de forma segura:

Toque is > ficha Aplicaciones > Ajustes > Almacenamiento en el DISPOSITIVO > Desactivar tarjeta SD > Aceptar.

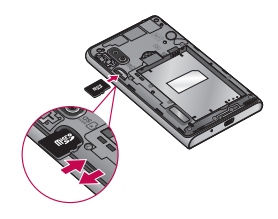

#### NOTA:

- utilice sólo tarjetas de memoria compatibles con el teléfono. Si utiliza tarjetas de memoria incompatibles puede dañar la tarjeta y los datos almacenados en ella, así como el teléfono.
- Dado que el dispositivo utiliza el sistema FAT32, el tamaño máximo de cualquier archivo es 4 GB.

### ADVERTENCIA:

No inserte ni retire la tarjeta de memoria cuando el teléfono esté encendido. De lo contrario, podría dañarse la tarjeta de memoria así como el teléfono, además de corromperse los datos almacenados en la tarjeta de memoria.

#### Para formatear la tarjeta de memoria:

La tarjeta de memoria puede que ya esté formateada. Si no fuera el caso, tendrá que formatearla para poder utilizarla.

**NOTA:** cuando se formatea la tarjeta, se borran todos sus archivos.

- 1 Toque i para abrir la lista de aplicaciones.
- 2 Desplácese y toque Ajustes >

Almacenamiento en el DISPOSITIVO.

- **3** Toque **Desactivar tarjeta SD** y toque **Aceptar** para confirmarlo.
- 4 Toque Borrar tarjeta SD > Borrar tarjeta SD > Borrar todo y, a continuación, confirme la selección.
- 5 Si ha configurado un patrón de bloqueo, introdúzcalo y seleccione **Borrar todo**.

**NOTA:** si ya hay contenido en la tarjeta de memoria, la estructura de carpetas puede ser distinta después del formateo, ya que se eliminarán todos los archivos.

# Bloqueo y desbloqueo de la pantalla

Si no utiliza el teléfono durante un tiempo, la pantalla se apaga y se bloquea automáticamente. Esto contribuye a evitar toques accidentales y ahorra energía de la batería.

Si no está utilizando el LG-E610, pulse la **tecla de encendido/bloqueo** para bloquear el teléfono.

Si hay algún programa ejecutándose cuando establece la pantalla de bloqueo, es posible que siga ejecutándose en el modo de bloqueo. Se recomienda salir de todos los programas antes de entrar en el modo de bloqueo, para evitar cargas innecesarias

(p. ej., una llamada telefónica, un acceso web y comunicaciones de datos).

Para activar de nuevo el teléfono, pulse la **tecla de encendido/bloqueo** . Aparecerá la pantalla de bloqueo. Toque y deslice en cualquier dirección la pantalla de bloqueo para desbloquear la pantalla de inicio. Aparecerá la última pantalla que tenía abierta.

**SUGERENCIA:** Para activar de nuevo el teléfono, también puede utilizar la tecla de inicio con la pantalla apagada.

# Seguridad de la pantalla de bloqueo

Puede bloquear la pantalla táctil activando la función de bloqueo de pantalla. Se le solicitará el código de desbloqueo cada vez que encienda el teléfono o desbloquee la pantalla táctil.

 LG no se hace responsable por la pérdida de códigos de seguridad, información privada u otros daños causados por software ilegal.

#### Definir un desbloqueo de deslizamiento

 En la pantalla de inicio, toque para abrir la lista de aplicaciones. Seleccione Ajustes > Bloqueo de pantalla > Seleccionar bloqueo de pantalla > Deslizamiento. 2 Deslice la pantalla para desbloquearla.

#### Definir un patrón de desbloqueo

- En la pantalla de inicio, toque para abrir la lista de aplicaciones. Seleccione
   Ajustes > Bloqueo de pantalla > Seleccionar bloqueo de pantalla > Patrón.
- 2 Consulte las instrucciones que aparecen en pantalla y los patrones de ejemplo y seleccione **Siguiente**.
- 3 Dibuje un patrón arrastrando el dedo para conectar al menos 4 puntos.
- 4 Seleccione Continuar.
- 5 Dibuje el patrón de nuevo para confirmarlo.
- 6 Seleccione Confirmar.

### Definir un código PIN de desbloqueo

- En la pantalla de inicio, toque para abrir la lista de aplicaciones Seleccione
   Ajustes > Bloqueo de pantalla > Seleccionar bloqueo de pantalla > PIN.
- 2 Introduzca un nuevo PIN (numérico) y seleccione **Continuar**.
- 3 Vuelva a introducir el PIN y seleccione Aceptar.

#### Definir una contraseña de desbloqueo

- En la pantalla de inicio, toque para abrir la lista de aplicaciones Seleccione Ajustes > Bloqueo de pantalla > Seleccionar bloqueo de pantalla > Contraseña.
- Introduzca una nueva contraseña (alfanumérica) y seleccione Continuar.
- Vuelva a introducir la contraseña y seleccione Aceptar.

#### NOTA:

## Precauciones al utilizar el patrón de bloqueo.

Es muy importante que recuerde el patrón de desbloqueo que ha establecido. No podrá acceder al teléfono si utiliza un patrón incorrecto 5 veces. Tiene 5 oportunidades para introducir el patrón de desbloqueo, el PIN o la contraseña. Si ha agotado las cinco oportunidades, puede volver a intentarlo tras 30 segundos.

## Cuando se olvide del patrón de desbloqueo:

Si ha accedido a su cuenta de Google a través del teléfono, pero ha introducido cinco veces un patrón incorrecto, toque el botón He olvidado el patrón (o, si ha preestablecido el PIN de copia de seguridad, puede utilizar el código PIN de copia de seguridad para desbloquear el patrón. > página 44). A continuación, se le solicitará que inicie sesión en su cuenta de Google para desbloquear el teléfono.

Si no ha creado una cuenta de Google en el teléfono o la ha olvidado, necesitará realizar un restablecimiento completo.

Si ha olvidado el PIN o la contraseña: necesitará realizar un restablecimiento completo.

### Pantalla de inicio

## Sugerencias sobre la pantalla táctil

A continuación, le presentamos algunas sugerencias sobre cómo navegar por el teléfono.

Tocar: para elegir un menú o una opción, o abrir una aplicación, realice un toque.

Mantener pulsado: para abrir un menú de opciones o agarrar un objeto que desee mover, tóquelo y manténgalo pulsado.

Arrastrar: para desplazarse despacio por una lista o moverse lentamente, arrastre por la pantalla táctil.

Movimiento rápido: para desplazarse con velocidad por una lista o moverse rápidamente, realice un movimiento rápido de arrastre por la pantalla táctil (arrastre rápido y suelte).

#### NOTA:

- Para seleccionar un elemento, toque la parte central del icono.
- No ejerza una presión excesiva. La pantalla táctil es lo suficientemente sensible como para detectar un toque ligero y firme.
- Utilice la punta del dedo para tocar la opción que desee. Intente no tocar ninguna otra tecla.

### Pantalla principal

Deslice el dedo hacia la izquierda o la derecha para ver los paneles. Puede personalizar cada panel con aplicaciones, descargas, widgets y fondos de pantalla.

**NOTA:** algunas imágenes de la pantalla de inicio podrían ser diferentes en función de su proveedor de telefonía.

En la parte inferior de la pantalla de inicio se encuentran las teclas rápidas. Las teclas rápidas permiten acceder a las funciones más habituales fácilmente, con un solo toque.

Coque el icono **Teléfono** para abrir el teclado táctil en pantalla y realizar una llamada.

Toque el icono Mensajes para acceder al menú de mensajes. Desde aquí podrá crear un mensaje nuevo.

**2** Toque el icono **Contactos** para abrir sus contactos.

Toque el icono **Aplicaciones** en la parte inferior de la pantalla. Aquí podrá ver todas las aplicaciones instaladas. Para abrir cualquier aplicación, sólo tiene que tocar el icono de la lista de aplicaciones.

# Personalización de la pantalla de inicio

Puede personalizar la pantalla de inicio mediante la incorporación de aplicaciones, descargas, widgets o fondos de pantalla. Para utilizar el teléfono de una forma más cómoda, añada sus widgets favoritos a la pantalla de inicio.

Pantalla de inicio > ➡.
 0

Toque y mantenga pulsada la parte vacía de la pantalla de inicio para acceder a la pantalla del modo Editar.

- 2 Los múltiples paneles de la pantalla de inicio y los elementos en Aplicaciones, Descargas, Widgets o Fondos de pantalla se mostrarán en la pantalla del modo Editar.
- 3 Desplácese a izquierda o derecha hasta el panel deseado. A continuación, toque y mantenga pulsado un elemento para moverlo a la ubicación del panel que desee.

# Para eliminar un elemento de la pantalla de inicio:

• En la **pantalla de inicio**, toque y mantenga pulsado el icono que desee eliminar y arrástrelo hasta  $\bigcirc$ .

SUGERENCIA: para añadir el icono de una aplicación a la pantalla de inicio desde el menú Aplicaciones, toque y mantenga pulsada la aplicación que desee añadir.

# Añadir o eliminar paneles de la pantalla de inicio

Puede añadir o eliminar paneles de la pantalla de inicio para organizar los widgets en función de sus preferencias y necesidades.

 Coloque los dos dedos en la pantalla y júntelos para cambiar al modo Editar. A continuación, puede añadir, eliminar o cambiar el orden de los paneles.

# Cómo volver a aplicaciones utilizadas recientemente

- Toque y mantenga pulsada la tecla Inicio. Aparecerá una ventana emergente con los iconos de las aplicaciones utilizadas recientemente.
- 2 Toque un icono para abrir su aplicación. También puede tocar la tecla Atrás para volver a la aplicación actual.

### Buzón de notificaciones

El buzón de notificaciones se muestra a lo largo de la parte superior de la pantalla.

## Pantalla de inicio

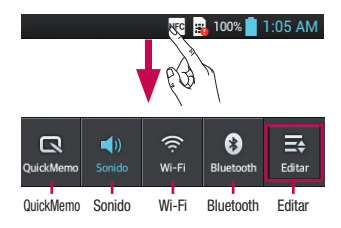

# Para personalizar el panel de notificaciones

Puede personalizar el panel de notificaciones para que se adapte a sus preferencias.

## Para reorganizar los elementos en el panel de notificaciones

Toque . A continuación, podrá verificar y reorganizar los elementos en el panel de notificaciones.

#### Para ver más ajustes de notificaciones

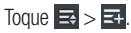

En el panel de notificaciones puede añadir y eliminar los elementos Ajustes de Sonido, Wi-Fi, Bluetooth, Modo avión, etc.

Toque y deslice el buzón de notificaciones hacia abajo con el dedo.

# Visualización de la barra de estado

La barra de estado cuenta con distintos iconos para mostrar información del teléfono, como la intensidad de la señal, la existencia de mensajes nuevos, el nivel de carga de la batería y si las conexiones de Bluetooth y datos están activas.

#### NFC 🔒 100% 📋 1:05 AM

A continuación se muestra una tabla en la que se explica el significado de los iconos que se pueden ver en la barra de estado.

| Icono             | Descripción                |
|-------------------|----------------------------|
| H                 | No hay tarjeta SIM         |
| <mark>×</mark> 11 | Sin señal                  |
| $\rightarrow$     | Modo avión                 |
| ((1-              | Conectado a una red Wi-Fi  |
| Ø                 | Ahorro de Energía activado |
| ¢                 | Auriculares de cable       |
| ٩,                | Llamada en curso           |
| <b>!</b>          | Llamada en espera          |
| <b>(</b> .)       | Teléfono con altavoz       |

| Icono          | Descripción                                                   |
|----------------|---------------------------------------------------------------|
| ý              | El micrófono del teléfono está silenciado                     |
| ř              | Llamada perdida                                               |
| ₿              | Bluetooth está activado                                       |
|                | Advertencia del sistema                                       |
| Q              | Alarma activada                                               |
| മ              | Nuevo buzón de voz                                            |
| <b>1</b> (1)   | El timbre está silenciado                                     |
| NFC            | NFC activado                                                  |
| "□,            | Modo de vibración                                             |
| 100            | Batería cargada por completo                                  |
| 5              | Batería en carga                                              |
| Ŷ              | El teléfono está conectado al ordenador mediante un cable USB |
| <u> </u>       | Descargando datos                                             |
| Î              | Cargando datos                                                |
| $\diamondsuit$ | GPS recibiendo datos                                          |
| ٥              | Recibiendo datos de ubicación del GPS                         |

| Icono | Descripción                                                          |
|-------|----------------------------------------------------------------------|
| C     | Los datos se están sincronizando                                     |
| Μ     | Nuevo Gmail                                                          |
|       | Nuevo mensaje de Google Talk                                         |
| U.    | Nuevo mensaje                                                        |
| ▶     | Se está reproduciendo la canción                                     |
| 6     | La radio FM está encendida en<br>segundo plano                       |
| ۲     | El anclaje de USB está activo                                        |
| ଚ     | La zona Wi-Fi portátil está activa                                   |
| 0     | Tanto el anclaje de USB como la<br>zona Wi-Fi portátil están activos |

**NOTA:** los iconos que aparecen en pantalla pueden variar según su región o proveedor de servicios.

### Teclado en pantalla

Puede escribir texto utilizando el teclado en pantalla. El teclado en pantalla aparece automáticamente cuando necesita escribir un texto. Para mostrar manualmente el teclado, sólo tiene que tocar el campo de texto en el que desea introducir texto.

### Pantalla de inicio

#### Uso del teclado e introducción de texto

Toque este icono una vez para poner en mayúsculas la próxima letra que va a escribir. Toque dos veces o mantenga pulsado para escribir todo en mayúsculas.

Toque este icono para pasar al teclado numérico y de símbolos. También puede mantener pulsada esta ficha para ver el menú Ajustes.

Toque este icono para introducir un espacio.

Toque este icono para crear una nueva línea en el campo de mensaje.

Toque este icono para eliminar el carácter anterior.

# Introducción de letras acentuadas

Al seleccionar francés o español como idioma de escritura de texto, puede escribir caracteres especiales franceses o españoles (p. ej., "á").

Por ejemplo, para introducir "á", mantenga pulsada la tecla "a" hasta que aumente la tecla de ampliación y se muestren caracteres de diferentes idiomas. A continuación, seleccione el carácter especial que desee.

### Configuración de la cuenta de Google

Al encender el teléfono por primera vez, podrá activar la red, acceder a su cuenta de Google y configurar la manera en que desea utilizar algunos servicios de Google.

#### Para configurar la cuenta de Google:

 Inicie sesión en una cuenta de Google desde la pantalla de configuración que aparece.

### 0

 Toque > ficha Aplicaciones > seleccione una aplicación de Google, como Gmail > seleccione Nueva para crear una nueva cuenta.

Si tiene una cuenta de Google, toque **Existente**, introduzca su dirección de correo electrónico y contraseña y, a continuación, toque **Acceder**.

Una vez que ha configurado su cuenta de Google en el teléfono, éste se sincronizará automáticamente con su cuenta de Google de la Web.

Sus contactos, mensajes de Gmail, eventos de calendario y otros datos de estas aplicaciones y servicios de la Web se sincronizan con su teléfono. (Depende de la configuración de sincronización que se establezca).

Tras el inicio de sesión, puede utilizar Gmail™ y los servicios de Google incluidos en el teléfono.

# Conexión a redes y dispositivos

Con Wi-Fi, puede utilizar el acceso a Internet de alta velocidad con la cobertura del punto de acceso inalámbrico. Disfrute de Internet sin cables utilizando una red Wi-Fi, sin cargos adicionales.

### Conexión a redes Wi-Fi

Para utilizar la conexión Wi-Fi del teléfono se debe acceder a un punto de acceso inalámbrico o "zona Wi-Fi". Algunos puntos de acceso están abiertos y basta con conectarse a ellos. Otros están ocultos o utilizan funciones de seguridad, por lo que es necesario configurar el teléfono para poder conectarse a ellos.

Desconecte la conexión Wi-Fi cuando no la esté utilizando para aumentar la duración de la batería.

NOTA: si no se encuentra dentro de un área Wi-Fi o desactiva la opción de Wi-Fi, es posible que su operador móvil aplique cargos adicionales por el uso de datos móviles.

# Activación de la conexión Wi-Fi y conexión a una red Wi-Fi

- 1 Toque IIII > ficha Aplicaciones > Ajustes > Wi-Fi en CONEXIONES INALÁMBRICAS Y REDES
- 2 Establezca Wi-Fi en Activado para activar esta función y comenzar a buscar redes Wi-Fi disponibles.
- 3 Toque el menú Wi-Fi de nuevo para ver una lista de redes Wi-Fi activas y dentro del radio de alcance.
  - Las redes seguras se muestran con un icono de candado.
- 4 Toque una red para conectarse a la misma.
  - Si la red está abierta, se le solicitará que confirme que desea conectarse a dicha red tocando **Conectar**.
  - Si la red está protegida, se le solicitará que introduzca la contraseña u otras credenciales. (Solicite al administrador de la red los detalles).
- 5 La barra de estado muestra un icono que indica el estado de la conexión Wi-Fi.

### Bluetooth

Puede utilizar la tecnología Bluetooth para enviar datos ejecutando la aplicación correspondiente, en lugar de hacerlo desde el menú Bluetooth como en la mayoría de los demás teléfonos móviles.

#### NOTA:

- LG no se hace responsable de la pérdida, interceptación o uso indebido de los datos enviados o recibidos a través de la funcionalidad inalámbrica Bluetooth.
- Asegúrese siempre de que los dispositivos con los que comparte información, o de los que recibe datos, son fiables y seguros. Si hay obstáculos entre los dispositivos, la distancia de funcionamiento puede reducirse.
- Algunos dispositivos, especialmente los que no cuentan con la certificación de Bluetooth SIG, pueden ser incompatibles con su teléfono.

# Activación del Bluetooth y asociación del teléfono con un dispositivo Bluetooth

Debe vincular los dispositivos para poder conectarse.

- 1 Toque > ficha Aplicaciones > Ajustes > establezca Bluetooth en Activado en CONEXIONES INALÁMBRICAS Y REDES
- 2 Toque de nuevo el menú Bluetooth. El teléfono buscará y mostrará los ID de todos los dispositivos disponibles en el radio de alcance de Bluetooth. Si el

dispositivo que desea vincular no está en la lista, asegúrese de que la configuración del dispositivo está definida como visible y toque **BUSCAR DISPOSITIVOS**.

**3** Seleccione de la lista el dispositivo con el que desea asociarse.

Cuando se complete la asociación, su teléfono se conectará al dispositivo.

NOTA: algunos dispositivos, especialmente los auriculares o los kits manos libres para automóvil, pueden tener un PIN de Bluetooth fijo, tal como 0000. Si el otro dispositivo tiene un PIN, debe introducirlo.

# Envío de datos mediante la funcionalidad inalámbrica Bluetooth

- Seleccione un archivo o elemento, como un contacto, un evento de calendario, una nota o un archivo multimedia, desde la aplicación correspondiente o desde Descargas.
- 2 Seleccione una opción para enviar datos a través de Bluetooth.

**NOTA:** el método para seleccionar una opción dependerá del tipo de dato.

**3** Buscar y vincularse a un dispositivo Bluetooth.

### Conexión a redes y dispositivos

## Recepción de datos mediante la funcionalidad inalámbrica Bluetooth

 1 Toque > ficha Aplicaciones > Ajustes > establezca Bluetooth en Activado y, a continuación, active la casilla de verificación que está junto al dispositivo.

NOTA: para seleccionar el tiempo que estará visible el dispositivo, toque > Hacer visible el teléfono.

2 Seleccione Aceptar para confirmar que desea recibir datos desde el dispositivo.

# Cómo compartir la conexión de datos del teléfono

Las funciones de anclaje de USB y de zona Wi-Fi portátil son de gran utilidad cuando no hay conexiones inalámbricas disponibles. Puede compartir la conexión de datos de la red móvil del teléfono con un solo ordenador a través de un cable USB (Módem USB). También puede compartir la conexión de datos de la red móvil del teléfono con más de un dispositivo a la vez; para ello, sólo tiene que activar en el teléfono la opción Mi zona Wi-Fi.

Cuando el teléfono comparte su conexión de datos, aparece un icono en la barra de estado y se muestra una notificación saliente en el buzón de notificaciones. Para obtener la información más reciente acerca del anclaje y las zonas Wi-Fi portátiles, incluidos los sistemas operativos compatibles y otros datos, visite http://www. android.com/tether.

#### Para cambiar los ajustes de Mi zona Wi-Fi:

• Toque > ficha Aplicaciones > Ajustes > Más en CONEXIONES INALÁMBRICAS Y REDES > Mi zona Wi-Fi > seleccione las opciones que desee ajustar.

SUGERENCIA: si su ordenador posee el sistema operativo Windows 7 o una distribución reciente de algunas versiones de Linux (como Ubuntu). en teoría no tiene que preparar el ordenador para la activación del modo USB. Pero si dispone de una versión anterior de Windows u otro sistema operativo, puede que necesite preparar el ordenador para establecer una conexión de red a través de USB. Para obtener la información más actualizada sobre los sistemas operativos que admiten el anclaie de USB y acerca de cómo configurarlos, visite http://www. android.com/tether.

# Para cambiar el nombre de la zona Wi-Fi portátil o protegerla:

Puede cambiar el nombre de la red Wi-Fi (SSID) del teléfono y proteger su red Wi-Fi.

- 1 En la pantalla de inicio, toque i > ficha Aplicaciones > Ajustes
- 2 Toque Más en CONEXIONES INALÁMBRICAS Y REDES y seleccione Mi zona Wi-Fi.
- 3 Asegúrese de que la opción Mi zona Wi-Fi esté activada.
- 4 Toque Configurar zona Wi-Fi.
  - Se abrirá el cuadro de diálogo Configurar zona Wi-Fi.
  - Puede cambiar el nombre de la red (SSID) que otros ordenadores ven al explorar las redes Wi-Fi.
  - También puede tocar el menú Seguridad para configurar la red con la seguridad Acceso protegido Wi-Fi 2 (WPA2) con una clave previamente compartida (PSK).
  - Si toca la opción de seguridad
    WPA2 PSK, se agrega un campo de contraseña al cuadro de diálogo
     Configurar zona Wi-Fi. Para introducir una contraseña, tiene que conectarse a la zona Wi-Fi del teléfono con un ordenador u otro dispositivo. Puede establecer Abrir en el menú Seguridad para quitar la seguridad de la red Wi-Fi.

5 Toque Guardar.

### ATENCIÓN:

si establece la opción de seguridad como abierta, no podrá evitar el uso no autorizado de los servicios en línea por parte de otros usuarios, y se pueden aplicar cargos adicionales. Para impedir el uso no autorizado, se recomienda que mantenga activada la opción de seguridad.

### Uso de Wi-Fi

Puede compartir contenido de música, imágenes y vídeos entre los usuarios que utilizan teléfonos Android conectados a través de la misma red Wi-Fi y Wi-Fi Direct. Compruebe de antemano su red Wi-Fi y Wi-Fi Direct, y asegúrese de que se conecta a la misma red que el resto de usuarios.

- 1 Toque ) > ficha Aplicaciones > Ajustes > Más en CONEXIONES INALÁMBRICAS Y REDES > Wi-Fi Direct
- 2 Toque la casilla de verificación de Wi-Fi Direct para activarlo.
- 3 Seleccione de la lista de dispositivos encontrados el dispositivo al que quiera conectarse.
- 4 Toque Conectar.

### Conexión a redes y dispositivos

#### Activación de Wi-Fi Direct para compartir contenido a través de SmartShare

Wi-Fi Direct busca automáticamente dispositivos cercanos de Wi-Fi Direct y crea una lista de los dispositivos según se van encontrando. Podrá seleccionar un dispositivo específico para compartir datos multimedia a través de SmartShare.

NOTA: Wi-Fi Direct no se puede activar mientras se utilizan otras funciones de Wi-Fi.

- 1 Toque > ficha Aplicaciones > Ajustes > Más en CONEXIONES INALÁMBRICAS Y REDES > Wi-Fi Direct
- 2 Seleccione de la lista de dispositivos encontrados el dispositivo al que quiera conectarse.

**CREAR GRUPO** : toque para activar el modo propietario de un grupo, que activa los dispositivos Wi-Fi heredados que se pueden conectar buscando el teléfono. En este caso, debe introducir la contraseña establecida en **Contraseña**. **NOTA:** cuando el teléfono se convierta en propietario de grupo, consumirá más batería que siendo cliente. La conexión Wi-Fi Direct no proporciona servicio de Internet. La conexión y uso de servicios en línea puede ocasionar gastos adicionales. Compruebe los gastos de transmisión de datos con su proveedor de red.

### Uso de SmartShare

Mediante su teléfono, puede permitir compartir archivos de contenido multimedia en la red con otros reproductores.

- 1 Toque 📖 y seleccione SmartShare 🔯.
  - Su dispositivo debe estar conectado a una red Wi-Fi. De lo contrario, aparecerá una nueva ventana para la conexión Wi-Fi.
- 2 De: permite establecer una biblioteca para ver una lista de contenido.
  - Si hay un dispositivo conectado previamente, se muestra la lista de contenido del dispositivo.
- 3 Para: permite establecer un reproductor para los archivos de contenido.
  - Únicamente podrá reproducir los archivos desde dispositivos compatibles, como PC o TV compatibles con DLNA.
- Toque C para volver a buscar los dispositivos disponibles.
- 4 Seleccione en la lista de contenido un archivo de contenido que quiera reproducir.
  - Toque y mantenga pulsado el archivo para reproducirlo o ver los detalles.
  - Toque el botón de menú para reproducir, cargar/descargar, establecerlo y ver la ayuda.
- 5 Cargue/descargue los archivos de contenido en/desde la lista de contenidos.
  - Puede cargar los archivos de contenido guardados en su teléfono en otros dispositivos.
  - Puede descargar los archivos de contenido guardados en una biblioteca externa en su teléfono.
  - El progreso de carga/descarga puede verse en la barra de notificaciones.
  - Los archivos de contenido cargados o descargados se guardan en la carpeta SmartShare.
- 6 Active DMS en el menú Ajustes.
  - Visible: permite detectar su teléfono entre otros dispositivos compatibles con DLNA.
  - Nombre del dispositivo: permite establecer el nombre y el icono que se muestran en otros dispositivos.

- Siempre acept. solicitud: permite aceptar solicitudes de otros dispositivos automáticamente para compartir archivos de contenido.
- Recibir archivos: permite cargar archivos de otros dispositivos en su teléfono.
- MI CONTENIDO COMPARTIDO: le permite definir el tipo de archivos multimedia que desea compartir.

#### NOTA:

 DMS (Digital Media Server, Servidor de medios digitales) le permite compartir archivos de contenido en su teléfono con otros dispositivos conectados a la misma red. Con la función DMC (Digital Media Controller, Controlador de medios digitales), puede ver los archivos de contenido en otros dispositivos digitales y controlarlos (reproducir/detener). En su teléfono, también puede reproducir archivos de contenido guardados en otros dispositivos mediante la función DMP (Digital Media Player, Reproductor de medios digitales).

# Conexión a redes y dispositivos

- Sólo puede reproducir archivos de contenido en los formatos admitidos por DMR. Algunos archivos de contenido pueden no reproducirse dependiendo del DMR.
- Es posible que no se admita la función de carga o descarga dependiendo del DMS.

# Conexión a un PC con un cable de datos para PC

Aprenda a conectar su teléfono a un ordenador mediante un cable de datos para PC en modos de conexión USB. Al conectar el dispositivo a un ordenador, puede transferir los datos a y desde el teléfono directamente y utilizar el programa de software de PC (LG PC Suite).

# Sincronización del teléfono con el ordenador

Para sincronizar el teléfono con el ordenador mediante el cable USB, deberá instalar el software LG PC Suite en su ordenador. Descargue el programa del sitio web de LG (www.lg.com).

 Utilice el cable de datos USB para conectar el teléfono al ordenador. Cuando aparezca la lista Tipo de conexión USB, seleccione Software LG. 2 Ejecute el programa LG PC Suite en el ordenador. Consulte la ayuda del software LG PC Suite para obtener más información.

**NOTA:** el controlador USB de LG integrado es necesario para conectar un dispositivo LG y un ordenador. Se instala automáticamente al instalar el software para PC "Link in Cloud".

#### Transferencia de música, fotos y vídeos mediante el modo Almacenamiento masivo USB

- Conecte el teléfono LG-E610 a un ordenador mediante un cable USB.
- 2 Si no ha instalado el controlador de la plataforma Android de LG en el ordenador, necesitará cambiar los ajustes manualmente. Seleccione Ajustes del sistema > Conexión > Tipo de conexión USB y seleccione Sinc. medios (MTP).
- 3 Ahora puede ver el contenido de almacenamiento masivo en el PC y transferir los archivos.

**NOTA:** si ha instalado el controlador de la plataforma Android de LG, de inmediato verá un aviso emergente que indica Activar almacenamiento USB.

#### Sincronización con Windows Media Player

Compruebe que Windows Media Player está instalado en su PC.

- Utilice el cable USB para conectar el teléfono a un PC con Windows Media Player instalado.
- 2 Seleccione la opción Sinc. medios (MTP). Una vez conectado, aparecerá una ventana emergente en el PC.
- Abra Windows Media Player para sincronizar los archivos de música.
- 4 Edite o introduzca el nombre del dispositivo en la ventana emergente (si fuera necesario).
- 5 Seleccione y arrastre los archivos de música que desee a la lista de sincronización.
- 6 Inicie la sincronización.
- Para la sincronización con Windows Media Player deben cumplirse los siguientes requisitos.

| Elementos                      | Requisito                                     |
|--------------------------------|-----------------------------------------------|
| SO                             | Microsoft Windows XP<br>SP2, Vista o superior |
| Versión de<br>Windows<br>Media | Windows Media Player<br>10 o superior         |

 Si la versión de Windows Media Player es anterior a la 9, instale el programa con la versión 10 posterior.

## Llamadas

#### Realizar una llamada

- 1 Toque 🕓 para abrir el teclado.
- 2 Introduzca el número utilizando el teclado. Para eliminar un dígito, toque 💌.
- **3** Toque **\_\_\_\_** para realizar una llamada.
- 4 Para finalizar una llamada, toque el icono Fin

SUGERENCIA: para introducir el signo "+" cuando realice llamadas internacionales, mantenga pulsado <u>O+</u>.

#### Llamadas a contactos

- 1 Toque 🔼 para abrir la lista de contactos.
- 2 Desplácese por la lista de contactos o introduzca las primeras letras del contacto al que desea llamar y toque Buscar contactos.
- 3 En la lista, toque el contacto al que desea llamar.

# Contestar y rechazar una llamada

Cuando reciba una llamada en modo de bloqueo, mantenga pulsado y deslice spara responder la llamada entrante.

Mantenga pulsado y deslice **con** para rechazar una llamada entrante.

Mantenga pulsado y deslice el icono **Mensaje rápido** desde la parte inferior si desea enviar uno.

#### SUGERENCIA: Mensaje rápido

Con esta opción, puede enviar rápidamente un mensaje. Esto es útil si necesita responder al mensaje durante una reunión.

### Ajuste del volumen de la llamada

Para ajustar el volumen de la llamada entrante durante la llamada, utilice la tecla de subir y bajar el volumen situada en la parte izquierda del teléfono.

#### Realizar una segunda llamada

- 1 En la primera llamada, toque Menú > Añadir y marque el número. También puede acceder a la lista de llamadas recién realizadas si toca , o bien puede buscar entre sus contactos si toca y selecciona el número al que desea llamar.
- 2 Toque 🔇 para realizar la llamada.
- 3 Ambas llamadas aparecerán en la pantalla de llamada. La primera llamada se bloqueará y se pondrá en espera.
- 4 Toque el número que se muestra para alternar entre llamadas. O toque Llamada a tres para realizar una conferencia telefónica.

 5 Para finalizar las llamadas activas, toque
Fin o pulse la tecla lnicio y deslice la barra de notificación hacia abajo y seleccione el icono de finalizar llamada
.

**NOTA:** se le cobrará por cada una de las llamadas realizadas.

#### Ver los registros de llamadas

En la pantalla de inicio, toque seleccione la ficha **Registro de llamada**. Visualice la lista completa de todas las llamadas realizadas, recibidas y perdidas.

SUGERENCIA: Toque cualquier entrada del registro de llamadas para ver su fecha, hora y duración.

SUGERENCIA: Toque la tecla Menú y, a continuación, toque Eliminar todo para borrar todos los elementos registrados.

### Ajustes de llamadas

Puede configurar los ajustes de llamadas telefónicas, como el desvío de llamada y otras funciones especiales que ofrezca su proveedor.

- 1 Desde la pantalla de inicio, toque 🔽.
- 2 Toque la tecla de menú.

3 Toque Ajustes de llamadas y seleccione las opciones que desee ajustar.

Marcación fija: para activar y reunir una lista con los números a los que se puede llamar desde el teléfono. Necesitará el PIN2 que el operador le ha suministrado. Si crea una lista de marcación fija, sólo se podrán llamar a los números que estén en esta lista desde el teléfono.

Servicio de buzón de voz: permite seleccionar el servicio de buzón de voz del operador.

**Configuración de buzón de voz:** si utiliza el servicio de buzón de voz del operador, esta opción le permite introducir el número de teléfono que utilizará para escuchar y gestionar el buzón de voz.

Guardar números desconocidos: agregue números desconocidos a los contactos después de una llamada.

Rechazar Ilamada: permite activar la función de rechazo de llamadas. Puede elegir entre Desactivar, Rechazar llamadas de la lista o Rechazar todas llam.

Mensajes rápidos: permite enviar un mensaje rápidamente cuando se rechaza una llamada. Esto es útil si tiene que rechazar una llamada durante una reunión.

# Llamadas

Desvío de llamadas: elija si desea desviar todas las llamadas o utilizar esta función sólo cuando la línea esté ocupada, cuando no haya respuesta o cuando no tenga cobertura.

Bloqueo de llamada: permite seleccionar cuándo desea bloquear las llamadas. Introduzca la contraseña de restricción de llamadas. Consulte cualquier aspecto de este servicio con su operador de red.

Duración de la llamada: permite visualizar la duración de todas las llamadas, las llamadas marcadas, las llamadas recibidas y la última llamada.

**Costes de llamadas:** permite visualizar los costes aplicados a sus llamadas. (Este servicio depende de la red; algunos operadores no admiten esta función).

Ajustes adicionales: le permite modificar los parámetros siguientes:

**ID de emisor:** puede indicar si desea mostrar su número al receptor de la llamada.

Llamada en espera: si activa la llamada en espera, el dispositivo le avisará de que tiene una llamada en espera cuando esté hablando por teléfono (depende del proveedor de red).

## Contactos

Añada contactos al teléfono y sincronícelos con los contactos de la cuenta de Google y otras cuentas que admitan la sincronización de contactos.

#### Buscar un contacto

#### En la pantalla de inicio

- 1 Toque 🔼 para abrir la lista de contactos.
- Toque Buscar contactos e introduzca el nombre del contacto mediante el teclado.

## Agregar un contacto nuevo

- 1 Toque 🔼 para abrir la lista de contactos.
- 2 Seleccione 🕀
- 3 Seleccione una ubicación de memoria. Si tiene más de una cuenta, seleccione la cuenta a la que desee añadir el contacto, como Teléfono o Google.
- 4 Toque una categoría de información de contacto e introduzca los detalles del mismo.
- 5 Toque **Guardar** para añadir el contacto a la memoria.

# También puede crear un contacto desde la pantalla de marcación.

- Toque Signal > III para abrir la pantalla de marcación.
- 2 Introduzca un número de teléfono.
- 3 Seleccione Añadir a contactos > Crear contacto nuevo.

- 4 Seleccione una ubicación de memoria. Si tiene más de una cuenta, seleccione la cuenta a la que desee añadir el contacto, como Teléfono o Google.
- 5 Introduzca la información del contacto.
- 6 Toque una categoría de información de contacto e introduzca los detalles del mismo.
- 7 Toque Guardar para añadir el contacto a la memoria.

## Contactos favoritos

Puede clasificar los contactos a los que llame con frecuencia como favoritos.

#### Adición de un contacto a sus favoritos

- 1 Toque 🔼 para abrir la lista de contactos.
- 2 Toque un contacto para ver sus detalles.
- 3 Toque la estrella a la derecha del nombre del contacto. La estrella se pondrá amarilla.

# Eliminación de un contacto de su lista de favoritos

- 1 Toque 🔼 para abrir la lista de contactos.
- Toque la ficha Favoritos y elija un contacto para ver sus detalles.
- 3 Toque la estrella amarilla que aparece a la derecha del nombre del contacto. La estrella se vuelve gris y el contacto se elimina de los favoritos.

## Contactos

#### Importar o exportar contactos

Para importar o exportar archivos de contactos (en formato vcf) desde una memoria de almacenamiento (tarjeta interna de almacenamiento o memoria) o desde una tarjeta SIM o USIM hasta su teléfono, o viceversa.

- 1 Toque 🔼 para abrir la lista de contactos.
- 2 Toque la tecla Menú > Importar/ exportar.
- 3 Seleccione la opción deseada para importar o exportar. Si tiene más de una cuenta, seleccione la cuenta a la que desee añadir el contacto.
- 4 Seleccione los archivos de contactos que desee importar o exportar y, a continuación, seleccione Importar para confirmar.

# Mover contactos de su teléfono antiguo al nuevo

Exporte los contactos como un archivo CSV desde el teléfono antiguo al ordenador mediante un programa de sincronización con el ordenador.

- Primero, instale LG PC Suite en el ordenador. Ejecute el programa y conecte el teléfono móvil Android al ordenador mediante un cable USB.
- 2 Seleccione . Vaya a Archivo > Importar y seleccione el archivo CSV

guardado en el ordenador.

- 3 Si los campos del archivo CSV importado son distintos a los de LG PC Suite, tendrá que asignar los campos. Tras asignar los campos, haga clic en Aceptar. Los contactos se añaden a LG PC Suite.
- 4 Si LG PC Suite detecta la conexión del teléfono LG-E610 (mediante el cable USB), haga clic en Sincronización o Sincronizar contactos para sincronizar los contactos guardados en el ordenador con el teléfono.

## Mensajes

El teléfono LG-E610 combina SMS y MMS en un menú intuitivo y fácil de usar.

### Enviar un mensaje

- 1 Toque 😑 en la pantalla de inicio y toque para abrir un mensaje en blanco.
- 2 Introduzca un nombre de contacto o un número de teléfono en el campo Para. A medida que introduzca el nombre del contacto, aparecerán contactos que coincidan. Puede tocar un destinatario sugerido. Se pueden añadir varios contactos.

**NOTA:** se cobra un mensaje de texto por cada destinatario a quien se lo envíe.

- **3** Toque el campo Introducir mensaje y empiece a redactar el mensaje.
- 4 Toque la tecla Menú para abrir el menú de opciones. Elija entre Añadir asunto, Descartar, Adjuntar, Insertar emoticono o Todos los mensajes.
- 5 Toque **Enviar** para enviar el mensaje.
- 6 Se abre la pantalla de mensaje con el mensaje después del nombre del destinatario y el número. Las respuestas aparecen en la pantalla. Mientras consulta y envía mensajes adicionales, se crea una cadena de mensaje.

ADVERTENCIA: el límite de 160 caracteres puede variar de un país a otro en función del idioma y de la forma en la que el SMS está codificado.

▲ **ADVERTENCIA:** si añade un archivo de imagen, vídeo o audio a un mensaje SMS, este se convertirá automáticamente en un MMS y se le cargará el coste correspondiente.

### Organizar por nombre

Los mensajes (SMS y MMS) intercambiados con otra persona pueden visualizarse en orden cronológico para así mantener la lógica de la conversación.

### Uso de emoticonos

Alegre sus mensajes con emoticonos.

Cuando escriba un nuevo mensaje, toque la tecla **Menú** y, a continuación, elija **Insertar emoticono**.

# Modificación de los ajustes de mensajes

Los ajustes de mensajes del LG-E610 están predefinidos, de modo que desde el principio se pueden enviar mensajes. Puede cambiar los ajustes conforme a sus preferencias.

Toque 😑 en la pantalla de inicio, toque la tecla **Menú** y, a continuación, toque **Ajustes**.

## Correo electrónico

Puede utilizar la aplicación Correo electrónico para leer el correo electrónico de servicios distintos a Google Mail. La aplicación Correo electrónico admite los siguientes tipos de cuenta: POP3, IMAP y Exchange.

Su proveedor de servicios o administrador del sistema puede proporcionar la configuración de cuenta que necesite.

# Administración de una cuenta de correo electrónico

La primera vez que abra la aplicación de correo electrónico, se abrirá un asistente de configuración para ayudarle a configurar una cuenta de correo electrónico.

# Para añadir otra cuenta de correo electrónico:

• Toque ) ficha Aplicaciones > Email (Correo electrónico) > en la pantalla de la cuenta, toque ) > Ajustes > AÑADIR CUENTA

Tras la configuración inicial, Correo electrónico muestra el contenido de su buzón de entrada. Si ha añadido más de una cuenta, puede cambiar de cuenta.

# Para cambiar la configuración de una cuenta de correo electrónico:

• Toque 🔜 > ficha Aplicaciones > Email (Correo electrónico) > en la pantalla de la cuenta, toque 📺 > Ajustes

# Para eliminar una cuenta de correo electrónico:

• Toque > ficha Aplicaciones > Email (Correo electrónico) > en la pantalla de la cuenta, toque > Ajustes > toque una cuenta que desee eliminar > Eliminar cuenta

# Pantalla de cuentas de correo electrónico

Puede tocar una cuenta para ver la bandeja de entrada. La cuenta desde la que envía el correo electrónico se indica de forma predeterminada con una marca de verificación.

**i**: toque el icono de carpeta para abrir las carpetas de la cuenta.

Sólo se descargarán al teléfono los mensajes más recientes de la cuenta.

# Trabajo con las carpetas de cuenta

Cada cuenta tiene las siguientes carpetas: Bandeja de entrada, Bandeja de salida, Enviados y Borradores. Según las funciones que admita el proveedor de servicios de la cuenta, puede contar con carpetas adicionales.

# Redacción y envío de correo electrónico

#### Para redactar y enviar un mensaje

- 1 Mientras esté en la aplicación de correo electrónico, toque .
- 2 Introduzca la dirección del destinatario del mensaje. A medida que introduce el texto, se le ofrecerán direcciones coincidentes procedentes de Contactos. Separe las distintas direcciones con punto y coma.
- 3 Puede añadir los campos Cc/CCO y adjuntar archivos si es necesario.
- 4 Introduzca el texto del mensaje.
- 5 Toque >>.

Si no está conectado a una red, por ejemplo, si está trabajando en el modo avión, los mensajes que envíe se guardarán en la carpeta de la bandeja de salida hasta que vuelva a estar conectado a la red. Si contiene algún mensaje pendiente, la Bandeja de salida se muestra en la pantalla Cuentas.

SUGERENCIA: cuando llegue un correo electrónico nuevo a la bandeja de entrada, recibirá una notificación mediante un sonido o una vibración. Toque la notificación de correo electrónico para detener las notificaciones.

## Cámara

#### Conocer el visor

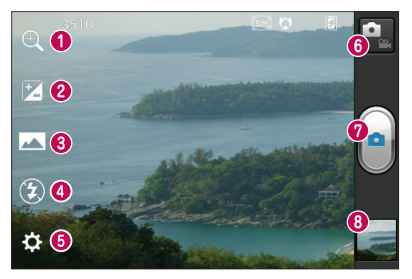

- Zoom: ampliar o reducir. Si no, puede utilizar las teclas de volumen laterales.
- **2** Brillo: establece y controla la cantidad de luz solar que entra a la imagen.
- Ø Modo disparo: seleccione entre Normal, Panorama o Disparo continuo.
- **O** Flash: permite encender el flash al sacar una foto en un lugar oscuro.
- 6 Ajustes: toque este icono para abrir el menú Ajustes.
- 6 Modo vídeo: toque este icono para cambiar al modo de vídeo.
- **O Capturar:** permite sacar una foto.
- O Galería: toque esta opción para ver la última foto que ha capturado. De esta forma podrá acceder a la galería y ver las fotos guardadas desde el modo de cámara.

NOTA: la capacidad de la tarjeta de memoria puede variar en función de las condiciones o la escena donde se realiza la fotografía.

### Cómo tomar una foto rápida

- 1 Abra la aplicación Cámara.
- 2 Mientras sujeta el teléfono, oriente la lente hacia el objeto o sujeto que desea fotografiar.
- 3 Toque la pantalla y aparecerá un cuadro de enfoque en el centro de la pantalla de visor.
- 4 Cuando el cuadro de enfoque se vuelva verde, significará que la cámara ha enfocado el tema.
- 5 Toque el icono **Captura** el para sacar la foto.

# Utilizar la configuración avanzada

En el visor, toque 🐼 para abrir todas las opciones de la configuración avanzada.

- 🛞 : restablece todos los ajustes predeterminados de la cámara.
- ①: toque esta opción cada vez que quiera saber cómo se utiliza esta función. De este modo podrá acceder a una guía rápida. Cambie los ajustes de la cámara desplazándose por la lista. Tras seleccionar la opción deseada, toque la tecla Atrás.
- 🐼 : permite enfocar el punto específico.
- Ipermite seleccionar la resolución de la imagen. Si elige alta resolución, el tamaño del archivo aumentará, lo que significa que podrá almacenar menos

fotos en la memoria.

- apica los ajustes de luz y color apropiados al entorno actual. Elija entre Automático, Retrato, Paisaje y Atardecer.
- Isol valor ISO determina la sensibilidad del sensor de luz de la cámara. Cuanto mayor sea el valor ISO, más sensible es la cámara. Resulta útil en entornos oscuros en los que no es posible utilizar el flash.
- we : mejora la calidad del color en distintas condiciones de iluminación.
- C: elija un tono de color para aplicarlo a la nueva vista.
- S: hace fotos unos segundos después de pulsar el botón de disparo. Esta opción resulta muy cómoda para poder salir uno mismo en la fotografía.
- Permite utilizar los servicios del teléfono basados en su ubicación. Realice fotografías desde cualquier lugar y etiquételas con la ubicación. Si carga imágenes etiquetadas a un blog compatible con el etiquetado geográfico, podrá ver las imágenes presentadas en un mapa.

**NOTA:** esta función sólo está disponible cuando está activo el GPS.

• 🛃 : permite seleccionar uno de los cuatro sonidos para el obturador.

# Cámara

- 🗈 : permite revisar las imágenes después de hacer las fotos.
- 💷 : seleccione el almacenamiento para guardar las imágenes.

SUGERENCIA: cuando salga de la cámara, algunos ajustes volverán a sus valores predeterminados, como el balance de blancos, el temporizador y el modo de escena. Compruébelos antes de realizar la siguiente fotografía.

SUGERENCIA: el menú Ajustes aparecerá encima del visor, de modo que cuando cambie los ajustes de color o calidad de la imagen pueda ver los cambios en la imagen en modo de vista previa, detrás del menú Ajustes.

# Tras hacer las fotos, seleccione el visor de imágenes para verlas.

- Para ver más fotos, desplácese hacia la izquierda o hacia la derecha.
- Para ampliar o reducir la imagen, toque la pantalla con dos dedos y júntelos (para reducirla) o sepárelos (para ampliarla), o bien toque la pantalla dos veces.
- Para enviar una foto a otra persona, toque Enviar a través de <> la opción que desee, como Bluetooth, Email (Correo electrónico), Nota, Picasa, etc.

• Para borrar una foto, toque Borrar 💼.

## Ver una foto

Aprenda a ver las fotos guardadas en el almacenamiento del teléfono.

- 1 En la pantalla de inicio, abra la lista de aplicaciones y seleccione **Galería**.
- 2 Seleccione una foto para verla.

# Mientras ve la foto, puede utilizar las siguientes opciones:

- Para ver más fotos, desplácese hacia la izquierda o hacia la derecha.
- Para ampliar o reducir la imagen, toque la pantalla con dos dedos y sepárelos o júntelos, respectivamente.
- Para enviar una foto a otra persona, toque Enviar a través de <> la opción que desee, como Bluetooth, Email (Correo electrónico), Nota, Picasa, etc.

SUGERENCIA: si dispone de una cuenta SNS y está configurada en el teléfono, puede compartir la foto con la comunidad SNS.

• Para borrar una foto, toque Borrar . Toque la tecla Menú para abrir todas las opciones avanzadas.

Establecer imagen como: toque esta opción para utilizar la imagen como Pantalla de bloqueo, Fondo de Pantalla o Foto de contacto.

**Mover**: toque esta opción para mover la imagen a otro lugar.

**Renombrar**: toque esta opción para editar el nombre de la imagen seleccionada.

Girar a la izquierda/Girar a la derecha :

gire la imagen a la izquierda o la derecha.

**Recortar:** permite recortar la foto. Permite desplazar el dedo por la pantalla para seleccionar el área.

Editar: vea y edite la imagen.

: permite seleccionar la resolución de la imagen. Si elige alta resolución, el tamaño del archivo aumentará, lo que significa que podrá almacenar menos fotos en la memoria.

**EX** : mejora la calidad del color en distintas condiciones de iluminación.

S: permite aplicar efectos artísticos a las imágenes.

: aplica opciones adicionales a las imágenes.

Present. diap.: la revisión automática muestra automáticamente la imagen que acaba de grabar.

**Detalles**: muestra la información de la imagen.

**NOTA:** algunos formatos de archivo no son compatibles, en función del software que se haya instalado en el dispositivo.

**NOTA:** si el tamaño de archivo es superior a la capacidad de memoria disponible, puede producirse un error al abrir los archivos.

## Videocámara

#### Conocer el visor

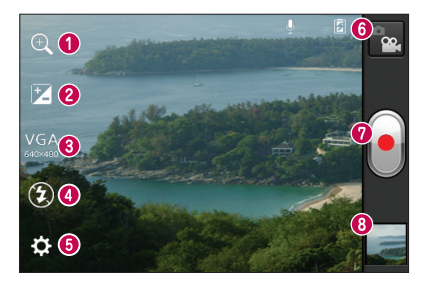

- Zoom: ampliar o reducir. Si no, puede utilizar las teclas de volumen laterales.
- **2** Brillo: establece y controla la cantidad de luz solar que entra al vídeo.
- Efecto en vivo: permite cambiar fondos y aplicar efectos de transformación para cambiar los rasgos faciales durante la grabación del vídeo.
- **O** Flash: permite encender el flash al grabar un vídeo en entornos oscuros.
- 6 Ajustes: toque este icono para abrir el menú de ajustes.
- **6 Modo de cámara**: toque este icono para cambiar al modo de cámara.
- **Ø Grabar:** permite iniciar la grabación.
- O Galería: toque esta opción para ver el último vídeo grabado. Le permite acceder a la galería y ver los vídeos guardados en el modo de vídeo.

NOTA: la función de zoom no está disponible durante la grabación de vídeo.

## Hacer un vídeo rápido

- 1 Toque el botón de modo Cámara hacia abaio v el icono cambiará a 🔳.
- 2 El visor de la videocámara aparece en la pantalla.
- 3 Mientras sujeta el teléfono, oriente la lente hacia el obieto o sujeto que desee grabar en vídeo.
- 4 Pulse el botón de grabación 💽 una vez para iniciar la grabación.
- 5 Aparece una luz roja en la esquina superior del visor con un temporizador que indica la duración del vídeo.
- 6 Toque 🖲 en la pantalla para detener la grabación.

#### Utilizar la configuración avanzada

En el visor, toque 🔅 para abrir todas las opciones avanzadas.

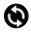

S - permite restablecer todos los ajustes predeterminados de la videocámara.

- ? toque esta opción si quiere saber cómo se utiliza esta función. De este modo podrá acceder a una quía rápida. Puede modificar los aiustes de la videocámara desplazándose por la lista. Tras seleccionar la opción deseada, toque la tecla Atrás.
- toque para configurar el tamaño (en píxeles) del vídeo que va a grabar.

- Meiora la calidad del color en distintas condiciones de iluminación
- 🕲 : aplica un efecto especial, como sepia o tonos mono.
- activa los servicios de ubicación del dispositivo, grabe vídeos desde cualquier lugar y etiquételos con la ubicación, si carga vídeos etiquetados a un blog compatible con el etiquetado geográfico, podrá ver los vídeos presentados en un mapa.
- seleccione Desactivado para grabar un vídeo sin sonido
- : la revisión automática muestra automáticamente el vídeo que acaba de cargar.
- : seleccione el almacenamiento para quardar los vídeos.

#### Después de grabar los vídeos, seleccione el icono del visor de imágenes para ver los vídeos grabados.

- Para ver más vídeos, desplácese hacia la izquierda o hacia la derecha.
- Para enviar el vídeo a otras personas. seleccione Enviar a través de < v la opción que desee, como Bluetooth, Mensajes, YouTube, etc.
- Para reproducir un vídeo, seleccione Reproducir D.

# Videocámara

• Para borrar un vídeo, seleccione **Borrar** 

### Reproducir un vídeo

Aprenda a utilizar el reproductor de vídeo para reproducir distintos tipos de vídeos.

- 1 En la pantalla de inicio, abra la lista de aplicaciones y seleccione Galería.
- 2 Seleccione el vídeo que desee reproducir (con el icono ).
- **3** Gire el dispositivo para verlo en posición horizontal.
- 4 Controle la reproducción con las teclas virtuales.

#### NOTA:

- Algunos formatos de archivo no son compatibles, en función del software que se haya instalado en el dispositivo.
- Si el tamaño de archivo es superior a la capacidad de memoria disponible, puede producirse un error al abrir los archivos.

# Toque la tecla Menú para abrir todas las opciones avanzadas.

Ratio de pantalla: toque para seleccionar la ratio de pantalla que desee.

**Brillo**: ajuste el nivel del brillo para ver el vídeo cómodamente.

**Detalles**: toque esta opción para ver información detallada, como el nombre, la fecha, el tamaño y el tipo

# Ajustar el volumen durante la visualización de un vídeo

Para ajustar el volumen de un vídeo mientras se está reproduciendo, utilice las teclas de volumen del lado izquierdo del teléfono.

## Multimedia

Puede guardar archivos multimedia en una tarjeta de memoria para acceder fácilmente a todos sus archivos de imagen y vídeo.

### Galería

Aprenda a ver fotos y a reproducir vídeos guardados en la memoria del dispositivo y en la tarjeta de memoria.

- Toque > ficha Aplicaciones > Galería. Abra una lista de barras de catálogo donde se almacenan todos los archivos multimedia.
- Formatos de archivo compatibles (formatos tipo)
  - Imagen: bmp, gif, jpg, png
  - Vídeo: 3gp, mp4, avi, wmv, flv, mkv (códec: MPEG4, H.263, Sorenson H.263, H.264, VC-1, DivX/XviD)
- Procure no bloquear la pantalla del dispositivo durante la reproducción de películas DivX Video-on-Demand (VOD).
  Cada vez que bloquee la pantalla durante la reproducción de una película DivX
  Video-on-Demand (VOD) disminuirá una de sus cuentas de alquiler disponibles.
- Algunos formatos de archivo no son compatibles, en función del software que se haya instalado en el dispositivo.
- Si el tamaño de archivo es superior a la capacidad de memoria disponible, puede producirse un error al abrir los archivos.

# Multimedia

### Nota rápida

Utilice **Nota rápida** para tomar notas durante una llamada de forma práctica y eficaz, con una imagen guardada, o bien la pantalla actual del teléfono.

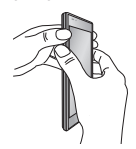

Puede acceder a la pantalla Nota rápida pulsando al mismo tiempo la tecla para subir el volumen y la tecla para bajarlo durante un segundo en la pantalla que quiere capturar.

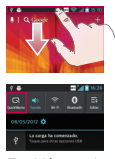

También puede tocar y deslizar la barra de estado hacia abajo y tocar <a>

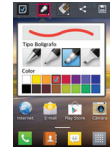

2 Seleccione la opción 3 de menú que desee entre Tipo de lápiz, Color y Borrador, y cree una nota.

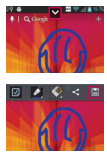

Toque en el menú Editar y seleccione en para guardar la nota con la pantalla actual.

NOTA: use la punta del dedo para utilizar la función Nota rápida, no la uña.

#### Uso de las opciones de Nota rápida

Puede hacer uso de las opciones de Menú rápido mientras utiliza la función Nota rápida.

- Seleccione si desea utilizar la pantalla de fondo o no.
- 🌌 Seleccione el tipo de lápiz y el color.
- Sorre la nota que creó.
  - Indique la ubicación donde desea guardar la nota.
- 🖹 Guarde la nota con la pantalla actual.
- Envíe o comparta la nota rápida actual a otras personas.

#### Visualización de las notas rápidas

Toque Galería y seleccione el álbum de notas rápidas.

#### Reproductor de música

El teléfono cuenta con un reproductor de música integrado para que pueda escuchar todas sus canciones favoritas. El reproductor de música admite los siguientes formatos: mp3, m4a, mp4, 3gp, 3ga, asf/wma, ogg, oga, aac, flac, wav.

#### Añadir archivos de música a su teléfono

Comience por transferir los archivos a su teléfono o tarjeta de memoria:

- Transferencia mediante el modo Almacenamiento masivo USB => página 70
- Descarga desde la red inalámbrica. => página 116
- Descarga desde un PC con software para PC (LG PC Suite). => página 70
- Recepción mediante Bluetooth. => página 58
- Copia en la tarjeta de memoria.

#### Reproducir música

Después de transferir los archivos de música a su teléfono o tarjeta de memoria.

- 1 Toque >ficha Aplicaciones > Reproductor de música.
- 2 Seleccione una categoría de música.
- Seleccione un archivo de música. Consulte los siguientes iconos de control de reproducción.

| II  | Toque para poner la reproducción en<br>pausa.                                                          |
|-----|----------------------------------------------------------------------------------------------------|
|     | Toque para reanudar la reproducción.                                                                   |
| ₩   | Toque para pasar a la pista siguiente<br>del álbum, lista de reproducción o<br>reproducción aleatoria. |
| M   | Toque para volver al principio de la canción. Toque dos veces para volver a la canción anterior.       |
| (پ) | Toque para controlar el volumen de la música.                                                          |
| Ĵ   | Toque para ajustar el modo de repetición.                                                              |
| X   | Toque para reproducir la lista de reproducción actual, en modo aleatorio.                              |
| ij  | Toque para ver la lista de reproducción actual.                                                        |
| Ë   | Toque para ver la letra. Esta opción<br>sólo está activada si la canción incluye<br>la letra.          |

Para cambiar el volumen mientras está escuchando música, pulse la tecla de volumen hacia arriba o abajo en el lado izquierdo del teléfono.

#### Crear una lista de reproducción

- 1 Toque > ficha Aplicaciones > Reproductor de música.
- 2 Seleccione Listas reproducción.
- 3 Pulse > Nueva lista de reproducción.
- 4 Escriba un título para la nueva lista de reproducción y seleccione Aceptar.

# Multimedia

- 5 Seleccione Añadir música.
- 6 Seleccione los archivos que desee incluir y, a continuación, seleccione Añadir.

SUGERENCIA: Durante la reproducción, puede añadir archivos a una lista de reproducción pulsando > Añadir a lista de reproducción.

# Añadir canciones a la lista de reproducción favorita

# Personalizar ajustes del reproductor de música

- 1 Toque > ficha Aplicaciones > Reproductor de música.
- 2 Pulse > Ajustes.
- 3 Modifique los ajustes para personalizar su reproductor de música:

#### NOTA:

- Algunos formatos de archivo no son compatibles, en función del software que se haya instalado en el dispositivo.
- Si el tamaño de archivo es superior a la capacidad de memoria disponible, puede producirse un error al abrir los archivos.

**NOTA:** el copyright de los archivos de música puede estar protegido por tratados internacionales y leyes nacionales.

Por tanto, puede que sea necesario obtener permiso o una licencia para reproducir o copiar música. En algunos países, las leyes nacionales prohíben la realización de copias de material protegido con copyright. Antes de descargar o copiar el archivo, infórmese sobre la legislación relativa a este tipo de material en el país correspondiente.

## Radio FM

El teléfono LG-E610 dispone de una función de radio FM integrada que le permitirá sintonizar sus emisoras favoritas y escucharlas en cualquier parte. **NOTA:** para escuchar la radio, deberá insertar los auriculares. Conéctelos a la toma de auriculares.

#### **Buscar emisoras**

Puede sintonizar emisoras en el teléfono buscándolas de forma manual o automática. Después, estas emisoras se guardan en números de canal concretos, para que no tenga que buscarlas de nuevo. Puede guardar hasta 48 canales en el teléfono

#### Sintonización automática

- 1 En la pantalla de inicio, toque i > ficha Aplicaciones > Radio FM.
- 2 Toque () y, a continuación, seleccione Exploración auto.
- 3 Durante la exploración automática, toque Detener si desea detener la exploración. Sólo se guardarán los canales encontrados antes de detener la exploración.

**NOTA:** también puede sintonizar manualmente una emisora con la rueda que se muestra.

SUGERENCIA: para mejorar la recepción de la señal de radio, extienda el cable de los auriculares, ya que también funciona como una antena de radio.

Si conecta un auricular no fabricado específicamente para el teléfono, la recepción de radio puede ser de mala calidad.

### LG Tag+

LG Tag+ le permite guardar y cargar de forma sencilla la etiqueta NFC, que se puede personalizar para adecuarse a determinados entornos. Recibirá una pegatina de LG Tag+ como accesorio para su teléfono. Por último, con solo tocar la tapa de la batería con una etiqueta NFC, su teléfono la detectará y realizará alguna acción personalizable, como activar el modo de navegación en su coche, ajustar la alarma al colocar el teléfono cerca de la cama, activar el modo silencioso al entrar en una reunión, etc.

- 1 Pulse en la pantalla de inicio > ficha Aplicaciones > LG Tag+.
- 2 Seleccione el modo deseado (Modo coche/Modo oficina/Modo reposo/Modo de usuario).

# Multimedia

- 3 Después de seleccionar la opción que desee establecer, toque Escribir en la pestaña.
- 4 Toque la etiqueta de la cubierta de la batería de su teléfono.

SUGERENCIA: Con la tecnología de transferencia de datos NFC (comunicación de campo cercano), puede utilizar estas funciones definidas para cada modo simplemente tocando la etiqueta de la cubierta de la batería.

# LG SmartWorld

LG SmartWorld ofrece todo un mundo de contenidos interesantes como juegos, aplicaciones, fondos de pantalla y tonos de llamada, para que los usuarios de los teléfonos LG tengan la oportunidad de vivir las mejores experiencias de "Mobile Life".

# Cómo acceder a LG SmartWorld desde el teléfono

- 1 Toque is > ficha Aplicaciones > LG SmartWorld.
- 2 Toque Acceder e introduzca el ID y la contraseña de LG SmartWorld. Si aún no se ha registrado, toque Registrar para obtener acceso a LG SmartWorld.
- **3** Descargue el contenido que desee.

# NOTA: ¿qué pasa si no hay ningún icono ()?

- 1 Acceda a LG SmartWorld (www. Igworld.com) mediante un navegador web para móviles y seleccione su país.
- 2 Descargue la aplicación LG SmartWorld.
- **3** Ejecute e instale el archivo descargado.
- 4 Puede acceder a LG SmartWorld tocando la aplicación LG SmartWorld.

### Cómo utilizar LG SmartWorld

- Participe en las promociones mensuales de LG SmartWorld.
- Utilice los prácticos botones de menú para encontrar más rápidamente lo que busca.

**Categorías:** busque contenido por categoría (p. ej., Educación, Entretenimiento, Juegos, etc.).

Buscar: permite buscar contenido.

Aplicaciones para usted: ofrece recomendaciones de contenidos en función de selecciones anteriores.

Mis aplicaciones: ofrece una lista de los contenidos descargados o por actualizar.

Ajustes: permite configurar el perfil y la pantalla.

Acceder: permite establecer el ID y la Contraseña.

• Pruebe estas otras funciones útiles. (Pantalla de detalles del contenido)

**NOTA:** es posible que LG SmartWorld no esté disponible para todos los proveedores o en todos los países.

## Utilidades

### Definir una alarma

- 1 Toque |||| > ficha Aplicaciones > Alarma > 🕑
- 2 Después de definir la hora, el LG-E610 le indicará cuánto tiempo falta para que suene la alarma.
- 3 Establezca Repetición de alarmas, Vibración, Tono de alarma, Desbloqueo Inteligente y Notas. Toque Guardar.

## Uso de la calculadora

- 1 Toque > ficha Aplicaciones > Calculadora
- Toque las teclas numéricas para insertar números.
- 3 Para cálculos sencillos, toque la función que necesite (+, -, x o ÷), seguida de =.
- 4 Para cálculos más complejos, toque seleccione el Panel de funciones avanzadas y, a continuación, elija entre sin, cos, tan, log, etc.

## Añadir eventos al calendario

- 1 Toque > ficha Aplicaciones > Calendario
- 2 Toque en el mes que aparece en la esquina superior izquierda; puede buscar los diferentes tipos de calendario (día, semana, mes, agenda).
- 3 Toque la fecha en la que desea añadir un evento.

- 4 Toque ⊕ para añadir un evento.
- 5 Toque **Nombre del evento** e introduzca el nombre del evento.
- 6 Toque Ubicación e introduzca la ubicación. Compruebe la fecha e indique la hora a la que desea que empiece y finalice el evento.
- 7 Si desea añadir una nota al evento, toque **Descripción** y escriba los detalles.
- 8 Si desea repetir la alarma, seleccione REPETICIÓN y establezca RECORDATORIOS si es necesario.
- **9** Toque **Listo** para guardar el evento en el calendario.

### **Polaris Office**

Polaris Office es una solución profesional de Mobile Office que permite a los usuarios visualizar cómodamente varios tipos de documentos de Office, incluyendo archivos de Word, Excel y PowerPoint, en cualquier momento y lugar mediante su dispositivo móvil.

Toque > ficha Aplicaciones > Polaris Office

#### Administrar archivos

Polaris Office ofrece a los usuarios de dispositivos móviles funciones prácticas de administración de archivos, incluidas las funciones de copiar, mover y pegar, y eliminar archivos y carpetas desde el dispositivo.

#### Visualización de archivos

Ahora los usuarios de dispositivos móviles pueden visualizar fácilmente muchos tipos de archivos diferentes, incluyendo documentos de Microsoft Office y Adobe PDF, desde su dispositivo. Al visualizar documentos con Polaris Office, los objetos y el diseño son idénticos a los del documento original.

# La Web

#### Navegador

Gracias al navegador, podrá acceder rápidamente desde su teléfono móvil a un mundo colorido de juegos, música, noticias, deporte, entretenimiento y mucho más. Independientemente de donde esté y lo que le guste.

**NOTA:** se aplicarán cargos adicionales cuando se conecte a estos servicios y descargue contenido. Compruebe los gastos de transmisión de datos con su proveedor de red.

# Uso de la barra de herramientas web

- Toque para retroceder una página.
- Toque esta opción para ir a la siguiente página a la que se ha conectado después de la página actual. Esto es lo contrario de lo que ocurre cuando pulsa la tecla Atrás, lo que le devuelve a la página anterior.
- Mantenga pulsado y mueva hacia arriba y hacia abajo para ampliar o reducir el navegador.
- Toque esta opción para añadir una nueva ventana.
- Toque esta opción para añadir marcadores favoritos.

#### Usar las opciones

Pulse para ver las opciones.

Actualizar: permite actualizar la página web actual.

**Guardar en Marcadores** : permite añadir la página web actual como favorito.

**Ir a la página de inicio**: permite ir a la página de inicio.

Compartir página: permite compartir la página web con otros usuarios.

Buscar en la página: permite buscar letras o palabras en la página web actual.

Ver como en ordenador: permite ver la página web como en el escritorio.

**Disponible sin conexión**: permite ver la página web guardada.

**Brillo**: permite ajustar el brillo de la pantalla. En función de la región, es posible que esta característica no esté disponible.

Ajustes: muestra los ajustes del navegador. Salir: permite salir de Internet.

## Ajustes

### Acceso al menú Ajustes

En la página de inicio, toque > ficha
Aplicaciones > Ajustes.

0

En la pantalla de inicio, toque  $\bigcirc$  > Ajustes del sistema.

2 Seleccione una categoría de ajustes y, a continuación, una opción.

#### CONEXIONES INALÁMBRICAS Y REDES

Aquí, puede administrar las conexiones Wi-Fi y Bluetooth. También puede configurar las redes móviles y cambiar al modo avión.

#### < Wi-Fi >

Wi-Fi: con esta opción se activa la función Wi-Fi para conectarse a las redes Wi-Fi disponibles.

Configuración de Wi-Fi: le permite configurar y administrar los puntos de acceso inalámbrico. Puede establecer la notificación de red o añadir una red Wi-Fi. Es posible acceder a la pantalla de ajustes avanzados de Wi-Fi desde la pantalla de ajustes de Wi-Fi. Pulse \_ y toque Avanzado.

# SUGERENCIA: Cómo obtener la dirección MAC

Para configurar una conexión en algunas redes inalámbricas con filtros MAC, puede que sea necesario introducir la dirección MAC del LG-E610 en el router.

Puede encontrar la dirección MAC si sigue estas opciones de la interfaz de usuario: toque la ficha Aplicaciones > Ajustes > Wi-Fi > => Avanzado > Dirección MAC.

#### < Bluetooth >

Active o desactive la funcionalidad inalámbrica Bluetooth para utilizar las funciones. Consulte el capítulo Bluetooth para obtener más información. > página 58

#### < Uso de datos >

Muestra el uso de datos y le permite personalizar los ajustes para su límite de datos.

- Datos móviles: permite utilizar conexiones de datos en cualquier red móvil.
- Establecer límite de datos móviles: permite establecer un límite para el uso de los datos móviles.
- Ciclo de uso de datos: permite personalizar los ajustes para el ciclo del límite.

# Ajustes

#### < Llamar >

Puede configurar los ajustes de llamadas telefónicas, como el desvío de llamada y otras funciones especiales que ofrezca su proveedor.

 Marcación fija: seleccione números de marcación fija para activar y compilar una lista de números a los que se pueda llamar desde su teléfono. Necesitará el código PIN2 que el operador le haya suministrado. Si crea una lista de marcación fija, sólo se podrán llamar a los números que estén en esta lista desde el teléfono.

### BUZÓN DE VOZ

- Servicio de buzón de voz: permite seleccionar el servicio de buzón de voz del operador. Puede obtener este número de su proveedor de servicios.
- Configuración de buzón de voz: si utiliza el servicio de buzón de voz del operador, esta opción le permite introducir el número de teléfono que utilizará para escuchar y gestionar el buzón de voz.

### AJUSTE DE FIN DE LLAMADAS

• Guardar núm. desconocidos: agregue números desconocidos a los contactos después de una llamada.

### OTRAS OPCIONES DE LLAMADA

• Rechazar llamada: permite activar la función de rechazo de llamadas. Puede

elegir entre Desactivar, Rechazar Ilamadas de la lista o Rechazar todas Ilam.

- Mensajes rápidos: permite enviar un mensaje rápidamente cuando se rechaza una llamada. Esto es útil si tiene que rechazar una llamada durante una reunión.
- Desvío de llamadas: elija si desea desviar todas las llamadas o utilizar esta función sólo cuando la línea esté ocupada, cuando no haya respuesta o cuando no tenga cobertura.
- Restringidas: permite seleccionar cuándo desea restringir las llamadas. Introduzca la contraseña de restricción de llamadas. Consulte cualquier aspecto de este servicio con su operador de red.
- Hora de Llamada: permite visualizar la duración de todas las llamadas, las llamadas marcadas, las llamadas recibidas y la última llamada.
- **Coste:** permite visualizar los costes aplicados a sus llamadas. (Este servicio depende de la red; algunos operadores no admiten esta función).
- Configuración adicional: le permite modificar los parámetros siguientes:
  - ID de emisor: puede indicar si desea mostrar su número al receptor de la llamada.
  - Llamada en espera: si activa la

llamada en espera, el dispositivo le avisará de que tiene una llamada en espera cuando esté hablando por teléfono (depende del proveedor de red).

#### < Más... >

- Modo avión: si cambia al modo avión, se desactivan todas las conexiones inalámbricas.
- Wi-Fi Direct: permite activar la funcionalidad Wi-Fi Direct para conectar dos dispositivos a través de una WLAN sin necesidad de un punto de acceso. Consulte el capítulo Wi-Fi para obtener más información. > página 65
- Mi zona Wi-Fi: permite activar la funcionalidad de punto de acceso WLAN portátil para compartir la conexión de red móvil del dispositivo con un PC u otros dispositivos mediante la funcionalidad WLAN.
  - Configurar zona Wi-Fi: permite configurar los ajustes de red para la conexión Wi-Fi a la WLAN.
  - Ayuda: permite obtener información sobre el uso de las funcionalidades de anclaje.
- NFC: el teléfono es un teléfono móvil con NFC. NFC (del inglés Near Field Communication, comunicación de campo cercano) es una tecnología de conectividad

inalámbrica que activa la comunicación de dos vías entre los dispositivos electrónicos. Funciona a una distancia de unos pocos centímetros. Puede compartir sus contenidos con una etiqueta NFC u otro dispositivo con simplemente tocar su dispositivo. Si toca una etiqueta NFC con su dispositivo, mostrará los contenidos de la etiqueta en el mismo.

**NOTA:** tenga cuidado de no dañar ni rayar la parte interior de la tapa de la batería, ya que está la antena NFC.

 Para activar y desactivar NFC: desde la pantalla de inicio, toque y deslice el buzón de notificaciones hacia abajo con el dedo y, a continuación, seleccione el icono NFC para activarlo.

**NOTA:** se puede utilizar la aplicación NFC con el modo Avión activado.

 Android Beam: puede transferir una página web, un vídeo u otro contenido desde su pantalla a otro dispositivo si coloca los dispositivos juntos (normalmente juntando las partes traseras de ambos dispositivos).

# Ajustes

NOTA: asegúrese de que los dos dispositivos están desbloqueados, admiten NFC (del inglés Near Field Communication, comunicación de campo cercano) y ambos tienen NFC y Android Beam™ activados.

 Ajustes de red VPN: muestra la lista de redes privadas virtuales (VPN) que se han configurado anteriormente. Permite agregar distintos tipos de VPN.

**NOTA:** debe establecer un PIN de bloqueo de pantalla o una contraseña antes de poder usar el almacenamiento de credenciales.

- Red de telefonía móvil: le permite configurar las opciones de itinerancia de datos, operadores y modo de red, nombres de puntos de acceso (APN), etc.
  - Datos habilitados: permite activar el acceso de datos en la red móvil.
  - Itinerancia de datos: permite definir el dispositivo para que se conecte a otra red cuando se encuentre en el extranjero o su red local no esté disponible.
  - Modo de red: permite seleccionar un tipo de red.
  - **APN:** permite configurar nombres de punto de acceso (APN).

- Utilizar sólo redes 2G: permite seleccionar un tipo de red.
- Operadores de red: permite buscar redes disponibles y seleccionar una red cuando se encuentra en el extranjero.

### DISPOSITIVO

- < Sonido >
- Ajustes de sonido: puede seleccionar entre Sonido, Sólo vibrar o Silencioso.
- Volúmenes: puede administrar el volumen de la música, vídeo, juegos, otros medios, Tono de llamada y notificaciones. Toque realimentación y sistema.

### TONO DE LLAMADA Y NOTIFICACIONES

- **Tono del teléfono**: le permite ajustar el tono del teléfono predeterminado.
- Sonidos de notificación: le permite ajustar el tono de notificación predeterminado.
- Tono de timbre con vibración: vibración para llamadas y notificaciones.
- Tiempo de descanso: ajuste las horas para desactivar todos los sonidos excepto alarmas y medios.

## TOQUE REALIMENTACIÓN Y SISTEMA

 Tonos multifrecuencia del teclado de marcación: permite configurar el teléfono para que reproduzca tonos cuando se utiliza el teclado para marcar números.

- Sonidos al tocar: permite configurar el teléfono para que reproduzca un sonido cuando toque los botones, iconos u otros elementos en pantalla que reaccionan al toque.
- Sonido de bloqueo de pantalla: le permite configurar el teléfono para que reproduzca un sonido al bloquear y desbloquear la pantalla.
- Vibrar al tocarlo: le permite establecer vibraciones para los toques de la pantalla del teléfono.

#### < Pantalla >

- Brillo: permite ajustar el brillo de la pantalla.
- Pantalla giratoria: establezca esta opción para cambiar la orientación automáticamente cuando gira el teléfono.
- Tiempo espera pantalla: permite establecer el tiempo que pasará hasta que la pantalla pase al modo de espera.
- Tamaño de la fuente: permite cambiar el tamaño de fuente de la pantalla.
- LED de tecla frontal: permite establecer el tiempo del LED de la tecla frontal.

#### < Pantalla de inicio >

Pantalla de inicio: permite seleccionar una imagen de fondo para la pantalla de inicio. Permite establecer una Animación, un Efecto de pantalla o un Fondo de pantalla.

#### < Bloqueo de pantalla >

Establezca cómo se desbloqueará la pantalla.

- Seleccionar bloqueo de pantalla: establece un patrón de bloqueo como función de seguridad de su teléfono. Abre una serie de pantallas que le guía en la creación de un patrón de desbloqueo de pantalla.
  - **Ninguno**: permite desactivar el bloqueo de pantalla.
  - **Deslizar**: permite definir un bloqueo de pantalla sin un PIN, contraseña, patrón o detección de cara.
  - Patrón: permite definir un patrón de desbloqueo para desbloquear la pantalla.
  - **PIN**: permite definir un PIN (numérico) para desbloquear la pantalla.
  - Contraseña: permite mostrar su propio mensaje para la pantalla de bloqueo.

#### < Almacenamiento >

Permite ver la información de memoria del dispositivo y la tarjeta de memoria. También puede formatear el almacenamiento USB y la tarjeta de memoria.

## ADVERTENCIA:

Si formatea la tarjeta de memoria se eliminará todo el contenido almacenado en la tarjeta.

# Ajustes

- ALMACENAMIENTO INTERNO: permite ver el uso del almacenamiento interno.
- TARJETA SD: permite comprobar el espacio total disponible en la tarjeta SD. Toque Desactivar tarjeta SD para extraer la tarjeta con seguridad. Borre la tarjeta SD si desea eliminar todos sus datos.

#### < Ahorro de Energía >

Aquí puede administrar la batería y comprobar los elementos del modo de ahorro de energía. También puede comprobar el uso de la batería.

- Activar Ahorro de Energía: permite activar el modo de ahorro de energía para limitar el uso de algunos recursos del sistema.
- Consejos para el Ahorro de Energía: aprenda a reducir el consumo de la batería de acuerdo con las opciones de ahorro de energía.

### **OPCIONES DEL AHORRO DE ENERGÍA**

Establezca esta opción para activar el modo de ahorro de energía según las opciones personalizadas.

### INFORMACIÓN SOBRE LA BATERÍA

Permite ver la energía consumida por su dispositivo.

#### < Aplicaciones >

Puede ver y administrar las aplicaciones.

## PERSONAL

#### < Cuentas y sincronización >

Permite que las aplicaciones sincronicen datos en un segundo plano, tanto si está trabajando con ellas como si no. Si desactiva esta opción, puede ahorrar batería y reducir (aunque no eliminar) el uso de los datos.

#### < Servicios de ubicación >

Cambie los ajustes de la función GPS.

- Servicio de ubicación de Google: si selecciona el servicio de ubicación de Google, el teléfono determinará su ubicación aproximada mediante la conexión Wi-Fi y las redes móviles. Al seleccionar esta opción, se le solicitará que confirme si permite a Google utilizar su ubicación para proporcionar estos servicios.
- Satélites GPS: si selecciona Satélites GPS, el teléfono determinará su ubicación con precisión a nivel de calle.
- Ubicación y búsqueda Google: permite establecer si desea utilizar la ubicación actual del dispositivo para realizar búsquedas y otros servicios de Google.

#### < Seguridad >

Cambie los ajustes para proteger el dispositivo y la tarjeta SIM o USIM.

### BLOQUEO DE TARJETA SIM

Bloqueo de tarjeta SIM: permite bloquear la tarjeta SIM o cambiar el PIN de la tarjeta SIM.

- Bloquear tarjeta SIM: permite activar o desactivar la función de bloqueo de PIN para que solicite el PIN antes de poder utilizar el dispositivo.
- Cambiar PIN de tarjeta SIM: permite cambiar el PIN utilizado para acceder a los datos SIM o USIM.

#### CONTRASEÑAS

• Hacer visibles las contraseñas: muestra la contraseña según la escribe.

#### ADMINISTRACIÓN DE DISPOSITIVOS

- Administradores de dispositivos: permite ver los administradores instalados en su dispositivo. Puede activar los administradores de dispositivos para aplicar nuevas políticas al suyo.
- Orígenes desconocidos: permite ver los administradores instalados en su dispositivo. Puede activar administradores de dispositivos para aplicar nuevas políticas a su dispositivo.

#### ALMACENAMIENTO DE CREDENCIALES

• Credenciales de confianza: permite seleccionar certificados y credenciales para garantizar el uso seguro de diversas aplicaciones.

- Instalar desde almacenamiento: permite instalar certificados encriptados que se han almacenado en un dispositivo de almacenamiento USB.
- Clear credentials (Borrar credenciales): permite borrar el contenido de las credenciales del dispositivo y restablecer la contraseña.

#### < Idioma e introducción de texto >

Utilice los ajustes de Idioma e introducción de texto para seleccionar el idioma y la región para el texto del teléfono y para configurar el teclado en pantalla, incluidas las palabras que ha añadido al diccionario.

#### < Copia de seguridad y reiniciar >

Cambie los ajustes para administrar la configuración y los datos.

# BACKUP & RESTORE (COPIA DE SEGURIDAD Y RESTAURAR)

Cambie los ajustes para administrar la configuración y los datos.

- Copia de seguridad de datos: establézcalo para hacer la copia de seguridad de sus ajustes y datos de aplicaciones en el servidor de Google.
- Cuenta copia seguridad: permite añadir y ver la cuenta de Google que se incluirá en la copia de seguridad de los datos.

# Ajustes

 Restauración automática: establezca esta opción para restaurar sus ajustes y datos de aplicación, cuando tenga que reinstalar las aplicaciones en el dispositivo.

### DATOS PERSONALES

 Restaurar datos de fábrica: restablece los ajustes con los valores de fábrica y borran todos sus datos. Si restablece el teléfono de esta forma, se le solicitará que vuelva a introducir la misma información que la primera vez que inició Android.

NOTA: si realiza un restablecimiento de los aiustes de fábrica, borrará todos sus datos personales de la memoria interna del teléfono, incluyendo la información sobre su cuenta de Google v otras cuentas, sus datos v aiustes del sistema y aplicaciones, así como las aplicaciones descargadas y la licencia DRM. Al restablecer el teléfono no se eliminan las actualizaciones de software del sistema que hava descargado, ni los archivos de su tarieta microSD o de la memoria interna, como música o fotos. Por lo tanto, si desea eliminar todos los datos de la memoria interna al restablecer el teléfono, seleccione la casilla Borre la memoria interna.

## SISTEMA

#### < Fecha y hora >

Utilice los ajustes de Fecha y hora para establecer cómo se visualizarán las fechas. También puede utilizar estos ajustes para establecer su propia hora y zona horaria en vez de obtener la hora actual de la red móvil.

- Fecha y hora automáticas: permite actualizar la hora automáticamente cuando se define una zona horaria.
- Zona horaria automática: permite actualizar la hora automáticamente cuando se desplaza por zonas horarias diferentes.
- Establecer fecha: permite establecer la fecha actual manualmente.
- **Configurar reloj**: permite ajustar la hora actual manualmente.
- Seleccionar zona horaria: permite definir la zona horaria.
- Formato de 24 horas: permite seleccionar el formato de 24 horas para ver la hora.
- Seleccionar formato de fecha: permite seleccionar un formato de fecha.

#### < Accesibilidad >

Utilice los ajustes de Accesibilidad para configurar cualquier complemento de accesibilidad que haya instalado en el teléfono.
**NOTA:** se requieren complementos adicionales.

### SISTEMA

- Texto grande: permite definir el tamaño del texto como texto de gran tamaño.
- Power button ends calls (Colgar con el botón de encendido): permite establecer el dispositivo para finalizar las llamadas pulsando la tecla de encendido/bloqueo.
- Pantalla giratoria: permite definir si desea que el contenido gire de forma automática cuando se gire el dispositivo.
- Touch & hold delay (Retardo de pulsación mantenida): permite establecer el tiempo de reconocimiento para tocar y mantener pulsada la pantalla.
- Instalar secuencias de comandos Web: permite definir si se instalarán secuencias de comandos Web en las aplicaciones para hacer su contenido Web más accesible.

### < Conexión > CONEXIÓN USB

- Tipo de conexión USB: puede establecer el modo deseado (Sólo carga, Sinc. medios (MTP), Módem USB o Software del LG).
- Preguntar al conectar: pregunte el modo de conexión USB al conectarse a un ordenador.

### SOFTWARE DEL LG

- On-Screen Phone: la visualización y el control del teléfono desde el PC están disponibles a través de una conexión USB, Bluetooth o Wi-Fi.
- Conexión Wi-Fi PC Suite: active esta opción para utilizar LG PC Suite con la conexión Wi-Fi. Tenga en cuenta que la red Wi-Fi debería estar conectada para usar LG PC Suite a través de una conexión Wi-Fi en los ajustes de Conexiones inalámbricas.

### <Opciones del desarrollador>

Cambie los ajustes de desarrollo de aplicaciones.

- Depuración USB: seleccione esta opción para conectar el dispositivo a un PC mediante un cable USB. Se trata de una opción de desarrollo de aplicaciones.
- ID de dispositivo de desarrollo: permite ver el ID de desarrollo del dispositivo.
- Pantalla activa: la pantalla no se apaga durante las cargas.
- Permitir ubicaciones simuladas: permite el envío de ubicaciones simuladas y la información del servicio a un servicio de Administrador de ubicaciones para su verificación. Este procedimiento sirve para el desarrollo de aplicaciones.

# Ajustes

 Contraseña de copia de seguridad de escritorio: permite establecer una contraseña para guardar la información de copia de seguridad.

### INTERFAZ DE USUARIO

- Habilitado modo estricto: establezca esta opción para que la pantalla se encienda cuando las aplicaciones realicen operaciones largas.
- Ubicación del puntero: establezca esta opción para mostrar las coordenadas y el rastro del puntero al tocar la pantalla.
- Mostrar toques: establezca esta opción para que se muestre el puntero al tocar la pantalla.
- Mostrar actualizaciones de pantalla: establezca esta opción para que se iluminen las áreas de la pantalla cuando se actualicen.
- Mostrar uso de CPU: establezca esta opción para que se muestren todos los procesos activos.
- Forzar generación GPU: establezca esta opción para utilizar la aceleración por hardware 2D para mejorar el rendimiento gráfico.
- Window animation scale (Escala de animación de ventanas): permite seleccionar una velocidad para la apertura y cierre de las ventanas emergentes.

• Escala de animación de transición: permite seleccionar una velocidad para alternar entre pantallas.

### APLICACIONES

- Don't keep activities (No conservar actividades): permite establecer que se termine una aplicación en ejecución al iniciar una nueva aplicación.
- Background process limit (Límite de procesos en segundo plano): permite limitar el número de procesos que pueden ejecutarse en segundo plano.
- Mostrar todos los ANR: permite avisarle de que hay aplicaciones ejecutándose en segundo plano que no responden.

#### < Acerca del teléfono >

Podrá ver la información legal y comprobar el estado del teléfono y su versión de software.

# Actualización de software del teléfono

# Actualización de software de teléfonos móviles LG desde Internet

Para obtener más información sobre el uso de esta función, visite http://update.lgmobile. com o http://www.lg.com/common/ index.jsp  $\rightarrow$  y seleccione el país y el idioma. Esta opción le permite actualizar cómodamente el firmware del teléfono con la última versión desde Internet sin necesidad de visitar ningún centro de servicios. Esta característica sólo estará disponible siempre y cuando LG publique una nueva versión de firmware para ese teléfono.

El programa de actualización del firmware del teléfono móvil requiere la atención del usuario durante todo el proceso de actualización. Antes de realizar alguna acción, asegúrese de entender todas las instrucciones y notas. Si extrae el cable USB de transferencia de datos o la batería durante la actualización puede causar daños en el teléfono móvil.

**NOTA:** LG se reserva el derecho de ofrecer actualizaciones de firmware únicamente para modelos seleccionados según lo estime oportuno, y no garantiza la disponibilidad de una versión actualizada del firmware para todos los modelos de teléfono.

# Actualización inalámbrica del software de teléfonos móviles LG

Esta función le ayuda a actualizar el software del dispositivo con una nueva versión, cómodamente, a través de OTA, sin tener que conectarse mediante un cable de datos USB. Esta característica sólo estará disponible siempre y cuando LG publique una nueva versión de firmware para ese teléfono.

En primer lugar, debe comprobar la versión del software del teléfono móvil: Ajustes del sistema > Acerca del teléfono > Actualización de software > Check now for update (Comprobar actualizaciones ahora).

También puede retrasar la actualización 1 hora, 4 horas, 8 horas o un día. En ese caso, la aplicación le informará de que debe realizar la actualización llegado su debido momento. También puede reorganizar la actualización manualmente.

NOTA: esta función depende del proveedor de servicios de red, la región o el país.

DivX Mobile DivX® es un ACERCA DE DIVX VIDEO: DivX® es un formato de vídeo digital creado por DivX, LLC, una empresa subsidiaria de Rovi Corporation. Este dispositivo cuenta con la certificación oficial DivX Certified® para reproducir vídeo DivX. Visite divx.com para obtener más información y herramientas de software para convertir sus archivos a vídeo DivX.

### ACERCA DE DIVX VIDEO-ON-DEMAND:

este dispositivo DivX Certified<sup>®</sup> deberá registrarse para poder reproducir las películas DivX Video-on-Demand (VOD) que haya comprado. Para obtener el código de

# Ajustes

registro, localice la sección DivX VOD en el menú de configuración del dispositivo. Visite vod.divx.com para obtener más información sobre cómo completar el registro.

DivX Certified<sup>®</sup> para reproducir vídeo DivX<sup>®</sup> de hasta 320 x 240.

DivX<sup>®</sup>, DivX Certified<sup>®</sup> y los logotipos asociados son marcas comerciales de Rovi Corporation o sus empresas subsidiarias y se utilizan con licencia.

### Accesorios

Estos accesorios están disponibles para su uso con LG-E610 (los elementos que se describen a continuación pueden ser opcionales).

 

 Adaptador de viaje
 Batería

 Auriculares estéreo
 Cable de datos

 Permite conectar el
 Cable de datos

 LG-E610 y el PC.
 Pegatina LG Tag+

 Obtenga más información acerca del LG-E610.
 Pegatina LG Tag+

#### NOTA:

- Utilice siempre accesorios LG originales. Si no lo hace, la garantía puede quedar anulada.
- Los accesorios pueden variar en las distintas regiones.

## Resolución de problemas

En este capítulo se describen algunos problemas que se pueden producir durante el uso del teléfono. Para solucionar algunos de ellos, deberá llamar a su proveedor de servicios, aunque la mayoría de problemas podrá solucionarlos usted mismo.

| Mensaje                                          | Causas posibles                                                                                                    | Soluciones posibles                                                                                                    |
|--------------------------------------------------|----------------------------------------------------------------------------------------------------|----------------------------------------------------------------------------------------------------|
| Error de SIM                                     | No se ha insertado la tarjeta SIM<br>en el teléfono o está insertada de<br>forma incorrecta.                                                                    | Asegúrese de que la tarjeta SIM se ha insertado correctamente.                                                                                                    |
| Sin conexión de<br>red/Se pierde<br>la conexión  | Señal débil o el dispositivo está<br>fuera de la red del proveedor de<br>servicios.<br>El operador ha aplicado nuevos<br>servicios.                             | Muévase hacia una ventana o a un área abierta.<br>Compruebe el mapa de cobertura del operador<br>de red.<br>Compruebe si la tarjeta SIM tiene más de<br>6-12 meses de antigüedad. Si es así, cambie<br>la tarjeta SIM en la oficina de su proveedor de<br>red. Póngase en contacto con su proveedor de<br>servicios. |
| Los códigos no<br>coinciden                      | Para cambiar un código de<br>seguridad, debe volver a<br>introducir el código nuevo para<br>confirmarlo.<br>Los dos códigos que ha<br>introducido no coinciden. | Si pierde el código, póngase en contacto con el<br>proveedor de servicios.                                                                                                    |
| No se puede<br>ejecutar<br>ninguna<br>aplicación | El proveedor de servicios no<br>admite la función o requiere<br>registrarse.                                                                                    | Póngase en contacto con su proveedor de<br>servicios.                                                                                                    |
| Llamadas no<br>disponibles                       | Error de marcación<br>Se ha insertado una nueva<br>tarjeta SIM.<br>Límite de cargos por prepago<br>alcanzado.                                                   | Red nueva no autorizada.<br>Compruebe las nuevas restricciones.<br>Póngase en contacto con el proveedor de<br>servicios o restablezca el límite con PIN2.                                                                                                    |

| Mensaje                                               | Causas posibles                                                                                                    | Soluciones posibles                                                                                                    |
|-------------------------------------------------------|----------------------------------------------------------------------------------------------------|----------------------------------------------------------------------------------------------------|
| No se puede<br>encender el<br>teléfono                | La tecla Activar/Desactivar se ha<br>pulsado muy rápidamente.<br>La batería no está cargada.<br>Los contactos de la batería están<br>sucios. | Pulse la tecla Activar/Desactivar al menos<br>durante dos segundos.<br>Cargue la batería. Compruebe el indicador de<br>carga en la pantalla.<br>Limpie los contactos de la batería. |
|                                                       | La batería no está cargada.                                                                                                    | Cargue la batería.                                                                                                    |
|                                                       | La temperatura exterior es demasiado alta o baja.                                                                                            | Asegúrese de que el teléfono se carga a temperatura normal.                                                                                                    |
| Error al cargar                                       | Problema de contacto                                                                                                    | Compruebe el cargador y la conexión con el<br>teléfono. Verifique los contactos de la batería y<br>límpielos si fuera necesario.                                                    |
|                                                       | No hay tensión                                                                                                    | Enchufe el cargador en una toma distinta.                                                                                                    |
|                                                       | Cargador defectuoso                                                                                                    | Sustituya el cargador.                                                                                                    |
|                                                       | Cargador erróneo                                                                                                    | Utilice sólo accesorios de LG originales.                                                                                                    |
|                                                       | Batería defectuosa                                                                                                    | Sustituya la batería.                                                                                                    |
| Número no<br>permitido                                | La función Marcación fija está activada.                                                                                                    | Compruebe el menú Ajustes y desactive la<br>función.                                                                                                    |
| No se pueden<br>recibir/enviar<br>SMS ni<br>imágenes. | Memoria llena                                                                                                    | Borre algunos mensajes del teléfono.                                                                                                    |
| Los archivos no<br>se abren                           | Formato de archivo no compatible                                                                                                    | Consulte los formatos de archivo compatibles.                                                                                                    |
| La tarjeta SD<br>no funciona                          | Sólo se admiten los sistemas de archivos FAT16 y FAT32.                                                                                      | Compruebe el sistema de archivos de la tarjeta<br>SD a través del lector de tarjetas o formatee la<br>tarjeta SD con el teléfono.                                                   |

## Resolución de problemas

| Mensaje                                                        | Causas posibles                      | Soluciones posibles                                                                                                    |
|----------------------------------------------------------------|--------------------------------------|----------------------------------------------------------------------------------------------------|
| La pantalla no<br>se enciende<br>cuando recibo<br>una llamada. | Problema del sensor de<br>proximidad | Si utiliza una película o carcasa de protección,<br>compruebe si ha cubierto el área alrededor<br>del sensor de proximidad. Asegúrese de que<br>el área de alrededor del sensor de proximidad<br>está limpia. |
| Sin sonido                                                     | Modo de vibración                    | Compruebe el estado de configuración del menú<br>de sonido para asegurarse de que no está en<br>modo silencio o vibración.                                                                                    |
| El dispositivo se<br>bloquea                                   | Problema de software<br>intermitente | Extraiga la batería, insértela de nuevo y<br>encienda el teléfono.<br>Intente actualizar el software a través del sitio<br>web.                                                                               |

Antes de llamar al servicio de atención al cliente o llevar el teléfono al servicio técnico, compruebe si los problemas de su teléfono se describen en esta sección.

| Categoría<br>Subcategoría                   | Pregunta                                                                                                    | Respuesta                                                                                                    |
|---------------------------------------------|----------------------------------------------------------------------------------------------------|----------------------------------------------------------------------------------------------------|
| <b>BT</b><br>Bluetooth<br>Dispositivos      | ¿Cuáles son las funciones<br>disponibles a través de<br>Bluetooth?                                                                 | Puede conectar un dispositivo de audio Bluetooth,<br>como unos auriculares estéreo/mono, kit de<br>manos libres para coche y compartir imágenes,<br>vídeos, contactos, etc. mediante el menú Galería/<br>Contactos. Asimismo, cuando un servidor FTP<br>está conectado a un dispositivo compatible, puede<br>compartir contenidos almacenados en el medio de<br>almacenamiento (memoria interna o tarjeta SD). |
| <b>BT</b><br>Bluetooth<br>Auriculares       | ¿Si mis auriculares Bluetooth<br>están conectados, puedo<br>escuchar música a través de<br>los auriculares con cable de<br>3,5 mm? | Cuando unos auriculares Bluetooth están<br>conectados, todos los sonidos del sistema se<br>reproducen a través de ellos. Como resultado, no<br>podrá escuchar música a través de los auriculares<br>con cable.                                                                                                    |
| Datos<br>Contactos<br>Copia de<br>seguridad | ¿Cómo puedo realizar una<br>copia de seguridad de los<br>contactos?                                                                | Los contactos se pueden sincronizar entre el teléfono y Gmail <sup>TM</sup> .                                                                                                    |
| Datos<br>Sincronización                     | ¿Es posible configurar una<br>sincronización unidireccional<br>con Gmail?                                                          | Solo está disponible la sincronización bidireccional.                                                                                                    |

| Categoría<br>Subcategoría                                    | Pregunta                                                                                                    | Respuesta                                                                                                    |
|--------------------------------------------------------------|----------------------------------------------------------------------------------------------------|----------------------------------------------------------------------------------------------------|
| Datos<br>Sincronización                                      | ¿Es posible sincronizar<br>todas las carpetas de correo<br>electrónico?                                           | La carpeta Recibidos se sincroniza<br>automáticamente. Puede ver otras carpetas si<br>pulsa la tecla <b>Menú</b> ( ) y toca <b>Carpetas</b> para<br>seleccionar una carpeta. |
| Google™<br>Service<br>Inicio de sesión<br>de Gmail           | ¿Tengo que iniciar sesión en<br>Gmail siempre que quiera<br>tener acceso a Gmail?                                 | Una vez que inicie sesión en Gmail, no será<br>necesario que vuelva a hacerlo.                                                                                               |
| Servicio de<br>Google<br>Cuenta de<br>Google                 | ¿Es posible filtrar los correos electrónicos?                                                                     | No, el filtrado de correos electrónicos no se puede<br>realizar a través del teléfono.                                                                                       |
| Función del<br>teléfono<br>Correo<br>electrónico             | ¿Qué ocurre cuando<br>ejecuto otra aplicación<br>mientras escribo un correo<br>electrónico?                       | El correo electrónico se guardará automáticamente<br>como borrador.                                                                                                    |
| Función del<br>teléfono<br>Tono                              | ¿Hay algún límite de tamaño<br>de archivo para cuando<br>desee utilizar un archivo<br>.MP3 como tono?             | No hay ningún límite de tamaño de archivo.                                                                                                    |
| <b>Función del</b><br><b>teléfono</b><br>Hora del<br>mensaje | Mi teléfono no muestra<br>la hora de recepción de<br>mensajes anteriores a<br>24 horas. ¿Cómo puedo<br>cambiarlo? | Sólo podrá ver la hora de recepción de los mensajes recibidos durante el día en curso.                                                                                       |

| Categoría<br>Subcategoría                        | Pregunta                                                                                   | Respuesta                                                                                                    |
|--------------------------------------------------|--------------------------------------------------------------------------------------------|----------------------------------------------------------------------------------------------------|
| Función del<br>teléfono<br>Tarjeta microSD       | ¿Cuál es el tamaño máximo<br>permitido para una tarjeta de<br>memoria?                     | Las tarjetas de memoria de 32 GB son compatibles.                                                                                                    |
| Función del<br>teléfono<br>Navegación            | ¿Es posible instalar otra<br>aplicación de navegación en<br>el teléfono?                   | Se puede instalar y utilizar cualquier aplicación<br>que esté disponible en Android Market™ y que<br>sea compatible con el hardware.                                                                                                    |
| Función del<br>teléfono<br>Sincronización        | ¿Es posible sincronizar<br>los contactos de todas<br>mis cuentas de correo<br>electrónico? | Solo se pueden sincronizar los contactos de<br>Gmail y MS Exchange Server (servidor de correo<br>electrónico empresarial).                                                                                                    |
| <b>Función del</b><br>teléfono<br>Espera y pausa | ¿Es posible usar la opción de<br>espera y pausa al guardar un<br>número de teléfono?       | <ul> <li>Si ha transferido un contacto con las funciones de espera y pausa guardadas en el número, no podrá utilizar dichas funciones. Necesitará volver a guardar cada número.</li> <li>Cómo guardar un número con la opción de espera y pausa:</li> <li>1. Desde la pantalla de inicio, pulse el icono Teléfono .</li> <li>2. Marque el número y, a continuación, pulse la tecla Menú .</li> <li>3. Toque Añadir pausa de dos segundos o Añadir espera.</li> </ul> |
| Función del<br>teléfono<br>Seguridad             | ¿Cuáles son las funciones de<br>seguridad del dispositivo?                                 | Puede configurar el dispositivo para que se deba<br>introducir un patrón de desbloqueo antes de poder<br>acceder a él o utilizarlo.                                                                                                    |

| Categoría<br>Subcategoría                       | Pregunta                                  | Respuesta                                                                                                    |
|-------------------------------------------------|-------------------------------------------|----------------------------------------------------------------------------------------------------|
| Función del<br>teléfono<br>Desbloqueo<br>Patrón | ¿Cómo se crea el patrón de<br>desbloqueo? | <ol> <li>Desde la pantalla de inicio, pulse la tecla Menú           </li> <li>Toque Ajustes del sistema &gt; Bloqueo de             pantalla.         </li> <li>Toque Seleccionar bloqueo de pantalla               Patrón. La primera vez que lo configura,             aparece un breve tutorial sobre la creación de             un patrón de desbloqueo.      </li> <li>Configúrelo dibujando el patrón una vez y             después otra vez para confirmarlo.       </li> <li>Precauciones al utilizar el patrón de bloqueo.         </li> <li>Es muy importante que recuerde el patrón de             desbloqueo que ha establecido. No podrá acceder             al teléfono si utiliza un patrón incorrecto 5 veces.             Tiene 5 oportunidades para introducir el patrón de             desbloqueo, el PIN o la contraseña. Si ha agotado             las cinco oportunidades, puede volver a intentarlo             tras 30 segundos. (Otra opción es preestablecer             el PIN de copia de seguridad y usar el código PIN             de copia de seguridad para desbloquear el patrón.             &gt; página 44)      </li> </ol> |

| Categoría<br>Subcategoría                       | Pregunta                                                                                                    | Respuesta                                                                                                    |
|-------------------------------------------------|----------------------------------------------------------------------------------------------------|----------------------------------------------------------------------------------------------------|
|                                                 |                                                                                                    | Si ha olvidado el patrón:<br>Si ha iniciado sesión en su cuenta de Google<br>desde el teléfono pero ha cometido cinco errores<br>al introducir el patrón, toque el botón He olvidado<br>el patrón. A continuación, se le solicitará que inicie<br>sesión en su cuenta de Google para desbloquear<br>el teléfono. Si no ha creado una cuenta de Google<br>en el teléfono o la ha olvidado, necesitará realizar<br>un restablecimiento completo.                                 |
| Función del<br>teléfono<br>Desbloqueo<br>Patrón | ¿Qué debo hacer si olvido el<br>patrón de desbloqueo y no he<br>creado la cuenta de Google<br>en el teléfono? | Precaución: si realiza un restablecimiento a<br>los ajustes de fábrica, se eliminarán todas las<br>aplicaciones y los datos de usuario. Recuerde<br>realizar una copia de seguridad de todos<br>los datos importantes antes de realizar un<br>restablecimiento a los ajustes de fábrica.<br>Cómo realizar un restablecimiento a los ajustes<br>de fábrica:<br>1. Apague el teléfono.<br>2. Mantenga pulsadas a la vez las siguientes<br>teclas (durante 10 segundos): tecla de |
|                                                 |                                                                                                    | encendido/bloqueo + tecla de cámara +<br>tecla para bajar el volumen.                                                                                                    |
|                                                 |                                                                                                    | <ol> <li>El teléfono se encenderá y realizará un<br/>restablecimiento de fábrica de inmediato.</li> </ol>                                                                                                    |

| Categoría<br>Subcategoría                                        | Pregunta                                                                                                    | Respuesta                                                                                                    |
|------------------------------------------------------------------|----------------------------------------------------------------------------------------------------|----------------------------------------------------------------------------------------------------|
| Función del<br>teléfono<br>Memoria                               | ¿Sabré que la memoria está<br>llena?                                                                                                    | Sí, recibirá una notificación.                                                                                                    |
| Función del<br>teléfono<br>Compatibilidad<br>de idiomas          | ¿Es posible cambiar el<br>idioma?                                                                                                    | El teléfono tiene capacidades en varios idiomas.<br>Para cambiar el idioma:<br>1. Desde la pantalla de inicio, pulse la tecla Menú<br>) y toque Ajustes del sistema.<br>2. Toque Idioma e introducción de texto ><br>Seleccionar idioma.<br>3. Toque el idioma deseado.                |
| Función del<br>teléfono<br>VPN                                   | ¿Cómo configuro una red<br>VPN?                                                                                                    | La configuración del acceso VPN es diferente para<br>cada empresa. Para configurar el acceso VPN<br>desde el teléfono, el administrador de la red de la<br>empresa deberá proporcionarle los detalles.                                                                                 |
| Función del<br>teléfono<br>Tiempo de<br>espera de la<br>pantalla | La pantalla se apaga tras<br>solo 15 segundos. ¿Cómo<br>puedo cambiar la cantidad<br>de tiempo que transcurre<br>hasta que se apaga la luz<br>de fondo?             | <ol> <li>Desde la pantalla de inicio, pulse la tecla Menú</li> <li>Toque Ajustes del sistema &gt; Pantalla.</li> <li>En los ajustes de Pantalla, toque Tiempo<br/>espera pantalla.</li> <li>Toque el tiempo de espera que prefiera para la<br/>luz de fondo de la pantalla.</li> </ol> |
| Función del<br>teléfono<br>Respuesta táctil<br>del teléfono      | He activado la respuesta<br>táctil en mi teléfono. Sin<br>embargo, cuando marco un<br>número, el teléfono sigue<br>vibrando. ¿Cómo puedo<br>desactivar esa función? | <ol> <li>Desde la pantalla de inicio, pulse la tecla Menú</li> <li>.</li> <li>2. Toque Ajustes &gt; Sonido.</li> <li>3. Toque Respuesta táctil para quitar la marca y desactivar la función.</li> </ol>                                                                                |

| Categoría<br>Subcategoría                                   | Pregunta                                                                                                    | Respuesta                                                                                                    |
|-------------------------------------------------------------|----------------------------------------------------------------------------------------------------|----------------------------------------------------------------------------------------------------|
| Función del<br>teléfono                                     | Cuando estén disponibles<br>tanto la conexión Wi-Fi como<br>3G, ¿qué servicio utilizará el<br>teléfono?                    | Al utilizar datos, el teléfono usará la conexión Wi-Fi<br>de forma predeterminada (si está activada en el<br>teléfono). No obstante, no se notificará cuando el<br>teléfono cambie de una conexión a otra.               |
| Wi-Fi y 3G                                                  |                                                                                                    | Para saber qué conexión se está usando, visualice<br>el icono de 3G o Wi-Fi de la parte superior de la<br>pantalla.                                                                                                    |
| <b>Función del</b><br><b>teléfono</b><br>Pantalla principal | ¿Es posible eliminar una<br>aplicación de la pantalla<br>principal?                                                        | Sí. Sólo tiene que mantener pulsado el icono hasta<br>que aparezca el icono de papelera en la parte<br>inferior central de la pantalla. A continuación,<br>sin levantar el dedo, arrastre el icono hasta la<br>papelera. |
| Función del<br>teléfono<br>Aplicación                       | He descargado una<br>aplicación y causa muchos<br>errores. ¿Cómo la elimino?                                               | <ol> <li>Desde la pantalla de inicio, pulse la tecla Menú</li> <li>.</li> <li>Toque Ajustes de aplicación &gt; Descargada.</li> <li>Toque la aplicación y, a continuación, toque<br/>Desinstalar.</li> </ol>             |
| Función del<br>teléfono<br>Cargador                         | ¿Es posible cargar mi<br>teléfono mediante el<br>cable de datos USB sin<br>instalar el controlador USB<br>correspondiente? | Sí, el teléfono se cargará a través del cable USB,<br>independientemente de si los controladores<br>necesarios están instalados o no.                                                                                    |

| Categoría<br>Subcategoría         | Pregunta                                                                                               | Respuesta                                                                                                    |
|-----------------------------------|----------------------------------------------------------------------------------------------------|----------------------------------------------------------------------------------------------------|
| Función del<br>teléfono           | ¿Puedo utilizar archivos de<br>música para la alarma?                                                  | <ul><li>Sí. Después de guardar el archivo de música como<br/>tono, puede utilizarlo para la alarma.</li><li>1. Mantenga pulsada una de las canciones de una<br/>lista de la biblioteca. En el menú que se abrirá,</li></ul> |
| Alarma                            |                                                                                                    | toque <b>Usar como tono de llamada</b> .<br>2. En una pantalla de ajuste del reloj de la alarma,<br>seleccione la canción como tono.                                                                                        |
| Función del<br>teléfono<br>Alarma | Si el teléfono está apagado,<br>¿la alarma sonará o se<br>activará?                                    | No, no se admite esa función.                                                                                                    |
| Función del<br>teléfono<br>Alarma | Si el volumen del timbre está<br>establecido en Desconectado<br>o en Vibración, ¿se oirá la<br>alarma? | La alarma está programada para que suene incluso en esos casos.                                                                                                    |

| Categoría<br>Subcategoría                                          | Pregunta                                                             | Respuesta                                                                                                    |
|--------------------------------------------------------------------|----------------------------------------------------------------------|----------------------------------------------------------------------------------------------------|
| Solución de<br>recuperación<br>Restablecer los<br>datos de fábrica | ¿Cómo se realiza un<br>restablecimiento a los ajustes<br>de fábrica? | <ul> <li>Esta función restablece los ajustes con los valores de fábrica y borra todos sus datos. Si restablece el teléfono de esta forma, se le solicitará que vuelva a introducir la misma información que la primera vez que inició Android.</li> <li>1. Desde la pantalla de inicio, pulse la tecla Menú .</li> <li>. Toque Ajustes del sistema &gt; Copia de seguridad y reiniciar &gt; Restaurar datos de fábrica.</li> <li>3. Lea la advertencia y toque Reiniciar teléfono.</li> <li>4. Toque Borrar todo.</li> <li>Atención:</li> <li>Si realiza un restablecimiento de los ajustes de fábrica, borrará todos sus datos personales de la memoria interna del teléfono, incluyendo la información sobre su cuenta de Google y otras cuentas, sus datos y ajustes del sistema y aplicaciones, así como las aplicaciones descargadas y la licencia DRM.</li> <li>Al restablecer el teléfono no se eliminan las actualizaciones de software del sistema que haya descargado, ni los archivos de su tarjeta microSD o de la memoria interna, como música o fotos. Por lo tanto, si desea eliminar todos los datos de la memoria interna al restablecer el teléfono, seleccione la casilla Borre la memoria interna.</li> </ul> |

| Categoría<br>Subcategoría                                   | Pregunta                                                                         | Respuesta                                                                                                    |
|-------------------------------------------------------------|----------------------------------------------------------------------------------|----------------------------------------------------------------------------------------------------|
| Solución de<br>recuperación<br>Restablecimiento<br>completo | ¿Cómo puedo realizar un<br>restablecimiento completo<br>si no puedo tener acceso | Cómo realizar un restablecimiento completo<br>(restablecimiento a los ajustes de fábrica):<br>1. Apague el teléfono.                                                                                                    |
|                                                             |                                                                                  | <ol> <li>Mantenga pulsadas a la vez las siguientes<br/>teclas (durante 10 segundos): tecla de<br/>encendido/bloqueo + tecla de cámara +<br/>tecla para bajar el volumen.</li> </ol>                                                                                                    |
|                                                             |                                                                                  | <ol> <li>El teléfono se encenderá y realizará un<br/>restablecimiento de fábrica de inmediato.</li> </ol>                                                                                                    |
| (restablecimiento                                           | al menu de ajustes del                                                           | Atención:                                                                                                    |
| a ios ajustes de<br>fábrica)                                | (eleiono?                                                                        | Si se realiza un restablecimiento a los<br>ajustes de fábrica, se eliminarán todas<br>las aplicaciones instaladas y los datos del<br>usuario. Recuerde realizar una copia de<br>seguridad de todos los datos importantes<br>antes de realizar un restablecimiento a los<br>ajustes de fábrica. |

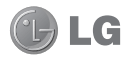

# LG-E610 Quick Reference Guide

This guide helps you to get started using your phone.

- Some of the contents of this manual may not apply to your phone, depending on the software and your service provider.
- This handset is not suitable for people who have a visual impairment due to the touch screen keyboard.
- Copyright ©2012 LG Electronics, Inc. All rights reserved. LG and the LG logo are registered trademarks of LG Group and its related entities. All other trademarks are the property of their respective owners.
- Google™, Google Maps™, Google Mail™, YouTube™, Google Talk™ and Android Market™ are trademarks of Google, Inc.

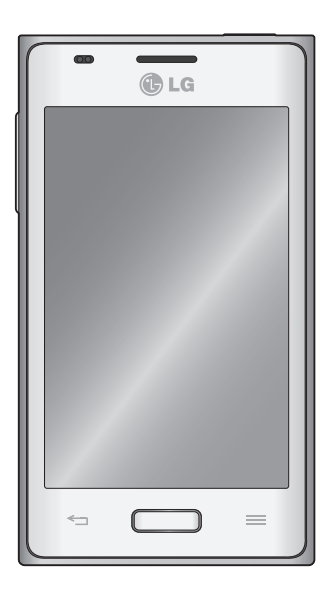

## Getting to know your phone

### Before you start using the phone, please read this!

Please check to see whether any problems you encountered with your phone are described in this section before taking the phone in for service or calling a service representative.

### 1. Phone memory

When there is less than 10% of space available in your phone memory, your phone cannot receive new messages. You need to check your phone memory and delete some data, such as applications or messages, to make more memory available.

#### To uninstall applications:

- 1 Touch > Apps tab > Settings > Apps from the DEVICE category.
- 2 Once all applications appear, scroll to and select the application you want to uninstall.
- 3 Touch Uninstall.

### 2. Optimising battery life

Extend your battery's life between charges by turning off features that you don't need to having running constantly in the background. You can monitor how applications and system resources consume battery power.

### Extending your phone's battery life:

• Turn off radio communications you are not using. If you are not using Wi-Fi, Bluetooth

or GPS, turn them off.

- Reduce screen brightness and set a shorter screen timeout.
- Turn off automatic syncing for Google Mail<sup>™</sup>, Calendar, Contacts and other applications.
- Some applications you have downloaded may reduce battery power.

### To check the battery power level:

• Touch |||| > Apps tab > Settings > About phone from the SYSTEM > Status

The battery status (charging or not charging) and level (percentage charged) is displayed.

# To monitor and control how battery power is being used:

 Touch > Apps tab > Settings > Power Saver from the DEVICE > Battery use from the BATTERY INFORMATION.

Battery usage time is displayed on the screen. It tells you how long it has been since you last connected your phone to a power source or, if currently connected, how long the phone was last running on battery power. The screen shows the applications or services using battery power, listed in order from the greatest to smallest amount used.

### 3. Using folders

You can combine several app icons in a folder. Drop one app icon over another on a Home screen, and the two icons will be combined.

**NOTE:** After you open an app, you can usually adjust its settings by choosing items from its Menu icon near the top or bottom of the screen.

### 4. Before installing an open source application and OS

### A WARNING

If you install and use an OS other than the one provided by the manufacturer it may cause your phone to malfunction. In addition, your phone will no longer be covered by the warranty.

### A WARNING

To protect your phone and personal data, only download applications from trusted sources, such as Android Market<sup>™</sup>. If there are improperly installed applications on your phone, it may not work normally or a serious error may occur. You must uninstall those applications and all associated data and settings from the phone.

### 5. Using the hard reset (Factory reset)

If your phone does not restore to the original condition, use a Hard Reset (Factory Reset) to initialise it.

- 1 When the phone is switched off, press and hold the **Volume down key** + **Power key** with your left hand.
- 2 When the LED on the bottom of the phone lights up, touch and hold the **Menu key** with your right hand. You need to do this immediately, before the screen displays the LG logo. Make sure your left hand is still holding the Volume down and Power keys. Then release the power key at vibration time.
- 3 When the LG logo is displayed on the screen, continue to hold the keys for around 2 seconds, and then release all

## Getting to know your phone

them at the same time, before the LG logo disappears.

Leave your phone for at least a minute while the hard reset is carried out. You will then be able to switch your phone back on.

### \land WARNING

If you perform a Hard Reset, all user applications, user data and DRM licenses will be deleted. Please remember to back up any important data before performing a Hard Reset.

# 6. Opening and switching applications

Multitasking is easy with Android because you can keep more than one application running at the same time. There's no need to quit an application before opening another. Use and switch between several open applications. Android manages each application, stopping and starting them as needed to ensure that idle applications don't consume resources unnecessarily.

# To return to view list recently used applications:

Simply press and hold the Home key.

#### To stop applications:

 Touch > Apps tab > Settings > Apps from the DEVICE > RUNNING tab. 2 Scroll and touch the desired application and touch **Stop** to stop it.

### 7. Installing PC Software (LG PC Suite)

"LG PC Suite" PC Application is a program that helps you connect your device to a PC via a USB cable and Wi-Fi. Once connected, you can use the functions of your device from your PC.

#### With your "LG PC Suite" PC Application, You Can...

- Manage and play your media contents (music, movie, pictures) on your PC.
- Send multimedia contents to your device.
- Synchronises data (schedules, contacts, bookmarks) in your device and PC.
- Backup the applications in your device.
- Update the softwares in your device.
- Backup and restore the device.
- Play multimedia contents of your PC from other device.

**NOTE:** You can use the Help menu from the application to find out how to use your "LG PC Suite" PC application.

#### Installing "LG PC Suite" PC Application

"LG PC Suite" PC application can be downloaded from the webpage of LG.

- 1 Go to www.lg.com and select a country of your choice.
- 2 Go to Support > Mobile Phone Support > Select the Model (LG-E610).
- 3 Click PC Sync from Download, and click WINDOW PC Sync Download to download "LG PC Suite" PC software.

# System Requirements for "LG PC Suite" PC software

- OS: Windows XP 32 bit(Service pack 2), Windows Vista 32 bit/64 bit, Windows 7 32 bit/64 bit
- CPU: 1 GHz or higher processors
- Memory: 512 MB or higher RAMs
- Graphic card: 1024 x 768 resolution, 32 bit color or higher
- HDD: 100 MB or more free hard disk space (More free hard disk space may be needed depending on the volume of data stored.)
- Required software: LG integrated drivers

### NOTE: LG Integrated USB Driver

LG integrated USB driver is required to connect an LG device and PC and installed automatically when you install "LG PC Suite" PC software.

# 8. Synchronising your phone to a Computer

Data from your device and PC can be synchronised easily with "LG PC Suite" PC application for your convenience. Contacts, schedules, and bookmarks can be synchronised.

The procedure is as follows:

- 1 Connect your device to PC. (Use a USB cable or Wi-Fi connection.)
- 2 After connection, run the program and select the device section from the category on the left side of the screen.
- 3 Click [Personal information] to select.
- 4 Select the checkbox of contents to synchronise and click the Sync button.

# 9. Synchronising your phone to a computer via USB

**NOTE:** To synchronise your phone with your PC using the USB cable, you need to install LG PC Suite onto your PC. Please refer to previous pages to install LG PC Suite.

 Touch > Apps tab > Settings > Storage from the DEVICE to check out the storage media. (If you want to transfer files from or to a memory card, insert a memory card into the phone.)

## Getting to know your phone

- 2 Connect the phone to your PC using the USB cable.
- 3 USB connection mode list will appear, and select Media sync (MTP) option.
- 4 Open the removable memory folder on your PC. You can view the mass storage content on your PC and transfer the files.
- 5 Copy the files from your PC to the drive folder.
- 6 Select Charge only option to disconnect the phone.

**TIP!** To use the microSD card on your phone again, you need to open the notification drawer and touch  $\mathbf{P} > \mathbf{Charge only}$ .

# To disconnect your phone from the computer:

Open the notification drawer and touch **Charge only** to disconnect your phone from the computer safely.

### 10. Hold your phone upright

Hold your mobile phone vertically, as you would a regular phone. The LG-E610 has an internal antenna. Be careful not to scratch or damage the back of the phone, as this may affect performance.

While making/receiving calls or sending/ receiving data, avoid holding the lower part of the phone where the antenna is located. Doing so may affect call quality.

### 11. When the screen freezes

#### If the screen freezes or the phone does not respond when you try to operate it: Remove the battery, reinsert it, then turn the phone on.

#### OR

Press and hold the **Power/Lock** key for 10 seconds to turn it off.

If it still does not work, please contact the service centre.

### **Device components**

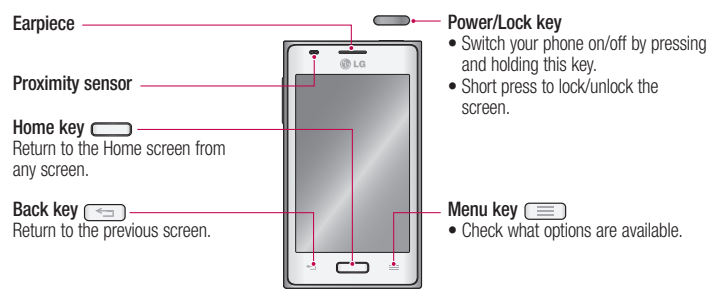

#### NOTE: Proximity sensor

When receiving and making calls, the proximity sensor automatically turns the backlight off and locks the touch screen by sensing when the phone is near your ear. This extends battery life and prevents you from unintentionally activating the touch screen during calls.

### \land WARNING

Placing a heavy object on the phone or sitting on it can damage the LCD and touch screen functions. Do not cover the LCD proximity sensor with protective film. This could cause the sensor to malfunction.

### Getting to know your phone

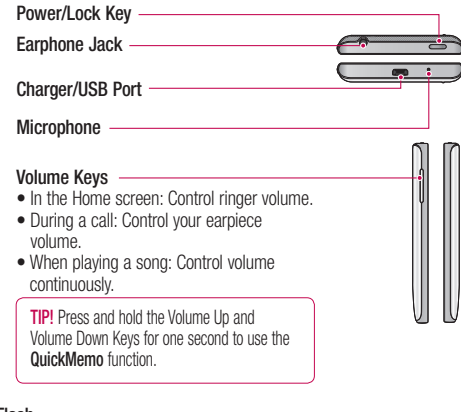

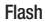

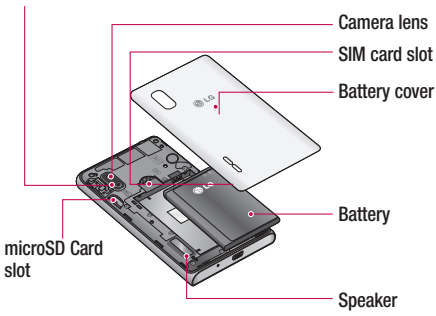

# Locking and unlocking the screen

If you do not use the phone for a while, the screen is turned off and locked automatically. This helps to prevent accidental touches and saves battery power.

When you are not using the LG-E610, press the **Power/Lock key** to lock your phone.

If there are any programs running when you set lock screen, they may be still running in Lock mode. It is recommended that you exit all programs before entering Lock mode to avoid unnecessary charges (e.g. phone calls, web access and data communications).

To wake up your phone, press the **Power/** Lock key \_\_\_\_\_\_. The lock screen will appear. Touch and slide the lock screen in any direction to unlock your home screen. The last screen you viewed will open.

**TIP!** To wake up your phone, you can alternatively use the home key while the screen is turned off.

### Home screen

Simply swipe your finger to the left or right to view the panels. You can customise each panel with Apps, Downloads, Widgets and wallpapers.

**NOTE:** Some screen images may be different depending on your phone provider.

On your Home screen, you can view quick keys at the bottom of the screen. Quick keys provide easy, one-touch access to the functions you use the most.

Source the **Phone** icon to bring up the touch screen dialpad to make a call.

E Touch the **Messaging** icon to access the messaging menu. This is where you can create a new message.

Touch the Contacts icon to open your contacts.

Touch the **Apps** icon at the bottom of the screen. You can then view all your installed applications. To open any application, simply touch the icon in the applications list.

### Camera

### Getting to know the viewfinder

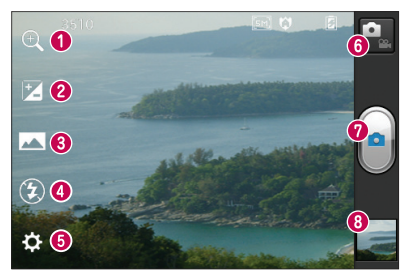

- Zoom Zoom in or zoom out. Alternatively you can use the side volume keys.
- Ø Brightness This defines and controls the amount of sunlight entering the image.
- Shot mode Choose from Normal, Panorama or Continuous shot.
- **O** Flash Allows you to turn on the flash when taking a photo in a dark place.
- **6** Settings Touch this icon to open the Settings menu.
- **6 Video mode** Touch this icon to switch to video mode.
- Capture Takes a photo.
- Gallery Touch to view the last photo you captured. This enables you to access your gallery and view saved photos within camera mode.

**NOTE:** The memory capacity may differ depending on the shooting scene or shooting conditions.

### Video camera

### Getting to know the viewfinder

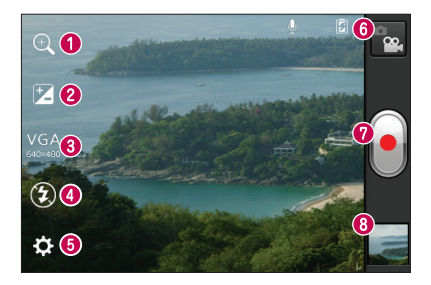

- Zoom Zoom in or zoom out. Alternatively you can use the side volume keys.
- **OBrightness** This defines and controls the amount of sunlight entering the video.
- Live effect Changing backgrounds and providing morphing effects to transform facial features during video recording.
- **O** Flash Allows you to turn on the flash when recording a video in dark conditions.
- **6** Settings Touch this icon to open the settings menu.
- **6** Camera mode Touch this icon to switch to camera mode.
- Record Starts recording.
- Gallery Touch to view the last video you recorded. This enables you to access your gallery and view your saved videos from within video mode.

NOTE: The zoom function is not available while recording a video.

ESTAMOS A SU DISPOSICIÓN Ante cualquier necesidad de asistencia, puede ponerse en contacto con nosotros mediante nuestra página Web o nuestro centro de Atención al Cliente.

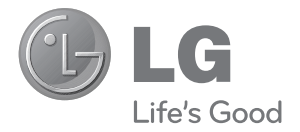

## www.lg.com Atención al cliente 902 500 234

# CARTA DE GARANTÍA TELEFONÍA MÓVIL

- 1.-Guarde durante todo el período de garantía esta tarjeta debidamente cumplimentada y sellada por el establecimiento comercializador junto con la factura de compra.
- 2.-Cuando requiera cualquier servicio de reparación deberá mostrar esta tarjeta de garantía.
- 3.-Para cualquier información sobre nuestros productos, duda o bien, si quiere realizar alguna consulta puede hacerlo a través de nuestra web o nuestra línea de atención al cliente.
- 4.-Lea detenidamente el contenido de esta tarjeta de garantía.

## CERTIFICADO DE GARANTÍA COMERCIAL

LG ELECTRONICS ESPAÑA S.A.U. SE COMPROMETE A RESPETAR Y/O HACER CUMPLIR LAS CONDICIONES DE COBERTURA DE ESTA GARANTÍA

### REQUISITOS PARA LA VALIDEZ DE LA GARANTÍA

- La presente garantía sólo ampara productos oficiales importados o comercializados por LG ELECTRONICS ESPAÑA, S.A.U. y para beneficiarse de la misma deberá:
  - (1.1) En el periodo pre-venta el establecimiento comercializador deberá reflejar el modelo del dispositivo y número de IMEI del mismo.
  - (1.2) En el periodo de Garantía Comercial (Cliente final) será REQUISITO IMPRESCINDIBLE adjuntar, junto a la presente Carta de Garantía Comercial debidamente sellada por el establecimiento, el original del ticket o factura de compra que identifique el dispositivo incluyendo modelo e IMEI del mismo.
- (2) Para que la garantía sea válida es IMPRESCINDIBLE que el cliente final o establecimiento comercializador cumplimente, en el momento de efectuar la adquisición, los datos de todos los apartados que en la misma se indican.
- (3) Los beneficios de la garantía sólo serán validos si se utilizan los Servicios Técnicos autorizados que LG ELECTRONICS ESPAÑA, S.A.U. tiene establecidos en su Red de Asistencia Técnica.
- (4) El dispositivo debe ser utilizado de conformidad con las instrucciones que se detallan en su manual.

### PERIODO DE LA GARANTÍA

 La garantía se aplica a todos los dispositivos de Telefonía Móvil comercializados por LG ELECTRONICS ESPAÑA, S.A.U.

El periodo de garantía es el siguiente:

-Dispositivo móvil (terminal): 2 años.

-Accesorios: 2 años.

-Medios o soporte de software (CD –roms, tarjetas de memoria, USB, etc): 90 días.

- (2) La aplicación de la garantía comienza a partir de la fecha de adquisición (fecha de factura) y será de conformidad con lo establecido en la legislación que se encuentre vigente en el momento de la fecha de la adquisición (fecha de factura compra).
- (3) LG ELECTRONICS ESPAÑA, S.A.U. garantiza cualquier pieza o producto reparado por un periodo de noventa (90) días a partir de su fecha de entrega, o hasta el final de la garantía, aplicándose aquella cuya duración sea mas larga. Todos aquellos componentes hardware substituidos en garantía pasarán a ser propiedad de ELECTRONICS ESPAÑA, S.A.U.

## COBERTURAS DE LA GARANTÍA

#### NOTA IMPORTANTE

(1) La presente garantía comercial no afecta a los derechos que dispone el cliente final conforme a las previsiones contenidas en el RDL 1/2007 de 16 de Noviembre de 2007 (BOE 287 de 30 de Noviembre de 2007), frente a la garantía por falta de conformidad del vendedor, que son independientes y compatibles con la presente garantía.

- (2) De acuerdo con lo previsto en el Título V, del RDL 1/2007, el cliente final tendrá derecho a exigir al vendedor, y/o al productor en los casos determinados en la Ley, la reparación y sustitución del producto, e incluso, en su caso, la rebaja en el precio o la resolución del contrato si ello no fuere desproporcionado.
- (3) El titular de la Garantía Comercial disfrutará de los derechos y coberturas que se contienen en el presente documento, para todo el territorio nacional.
- (4) Para reclamar los derechos y coberturas que se contienen en el presente documento el cliente final dispondrá de la vía de comunicación con nuestro número de Atención al Cliente, por escrito dirigiéndose a las Oficinas Centrales o a la Central de Servicios Técnicos, o bien por la vía de jurisdicción ordinaria.
- (5) Durante el tiempo que dure la reparación, no se abonarán daños y perjuicios por el tiempo que el aparato esté fuera de servicio.
- (6) LG ELECTRONICS ESPAÑA, S.A.U. no se hace responsable de los daños que un dispositivo pueda causar a elementos externos.
- (7) La garantía de LG ELECTRONICS ESPAÑA, S.A.U. sustituye al impreso de origen para todo el territorio del estado español.

#### PROTECCIÓN DE DATOS DE CARÁCTER PERSONAL

(1) De conformidad con la Ley Orgánica 15/1999, le informamos que los datos personales solicitados, todos ellos obligatorios para la prestación del servicio de Garantía Comercial, serán incorporados a un fichero/s debidamente inscrito/s en el RGPD cuyo responsable es LG ELECTRONICS ESPAÑA S.A.U. con la finalidad de prestarle el servicio, así como para mantenerle informado de productos o servicios similares. Usted podrá ejercer sus derechos de acceso, rectificación, cancelación y oposición dirigiendo un escrito firmado, acompañado de fotocopia de su DNI, a la atención del Departamento Legal, a la dirección C/ Chile, 1 28290 Las Rozas (Madrid).

## EXCLUSIONES DE LA GARANTÍA

- Incumplimiento de cualquiera de los requisitos citados anteriormente.
   Todo componente o accesorio interior o exterior del dispositivo, que no esté especificado e incluido en este certificado de garantía o no forme parte del
- producto original. (3) Puestas en marcha, configuraciones y demostraciones de funcionamiento al usuario
- (4) Si la avería es producida por incendio, inundación, agentes meteorológicos, golpeo, aplastamiento o aplicación de voltaje o energía inadecuada o mal conexionado.
- (5) Los daños por el mal trato, incluso los de transportes, que deberán reclamarse en presencia del personal de la compañía de transporte, por lo que conviene inspeccionar los paquetes antes de conformar los albaranes de entrega correspondientes.
- (6) Las averías producidas por rotura física, tales como carcasas, plásticos, pinturas, esmaltes, cristales, embellecedores y similares.
- (7) Los productos cuya avería se deba al mal uso y/o a no atender las instrucciones de funcionamiento y manejo que se adjuntan con cada aparato.
- (8) Por la utilización de accesorios o componentes electrónicos no adecuados.
- (9) El uso inadecuado de elementos punzantes sobre las las pantallas táctiles.
- (10) Los dispositivos que no llevan identificado número de IMEI y Nº de Serie o que éstos hayan sido alterados o borrados o no coincidan con el número expresado en el certificado de garantía o factura de compra.
- (11) Los problemas inherentes a la unión de IMEI-Número de Abonado para la activación en la Red.
- (12) Si el dispositivo es reparado o manipulado por personal no autorizado por LG ELECTRONICS ESPAÑA, S.A.U.

- (13) Las averías producidas por el desgaste normal por uso (incluido el de baterías, lentes de cámaras, pantallas, auriculares o manos libres externos).
- (14) Cuando la avería la produzca un componente o accesorio interno o externo al dispositivo no incluido o especificado en este certificado de garantía o no forme parte del producto original.
- (15) fallos de píxel que no excedan de la normativa vigente o la establecida por el fabricante (LG ELECTRONICS ESPAÑA, S.A.U.).
- (16) Cualquier tipo de pérdida de información en discos duros, discos en estado sólido o memorias. El cliente final es responsable de realizar una copia de seguridad de sus datos previa a la cesión del equipo al servicio técnico.
- (17) Cualquier tipo de soporte físico de información que estuviera en el equipo a la hora de cederlo al servicio oficial para su reparación.
- (18) Los sistemas operativos y/o programas no originales diferentes a los precargados y/o su funcionamiento.
- (19) Las actualizaciones o versiones posteriores de software, no homologadas ni soportadas oficialmente por el fabricante (LG ELECTRONICS ESPAÑA, S.A.U.), cualquiera que sea su procedencia.
- (20) Los daños y fallos del dispositivo ocasionados por virus u otro tipo de programas maliciosos.
- (21) Las baterías, al tratarse de un elemento consumible, están garantizadas durante su vida útil (a modo de referencia 1 año de garantía en baterías).
## DATOS DEL USUARIO Y DEL PRODUCTO

NOMBRE Y APELLIDOS:

DOMICILIO:

C. POSTAL:

POBLACIÓN:

PROVINCIA:

FECHA DE COMPRA:

TELÉFONO:

Nº DE IMEI

SELLO DEL ESTABLECIMIENTO:

## RELLENAR TODOS LOS DATOS POR EL ESTABLECIMIENTO COMERCIALIZADOR EN EL MOMENTO DE LA COMPRA

## CENTRAL DE SERVICIOS TÉCNICOS LG ELECTRONICS ESPAÑA S.A.

Pol. In. El Oliveral Sector 13 Parcela 27 A (46190) Ribarroja del Turia - VALENCIA Tel: (+34) 902 .500. 234 ESTA TARJETA DE GARANTÍA ES INTRANSFERIBLE Y APLICABLE SOLO AL COMPRADOR ORIGINAL. CUMPLIMENTE LOS DATOS REQUERIDOS Y GUÁRDELA JUNTO CON LA FACTURA DE COMPRA EN LUGAR SEGURO.

| <br>•                                       |
|---------------------------------------------|
| <br>                                        |
|                                             |
|                                             |
| <br>                                        |
| <br>                                        |
|                                             |
| <br>                                        |
|                                             |
| <br>                                        |
|                                             |
| <br>                                        |
| <br>                                        |
|                                             |
|                                             |
| <br>                                        |
| <br>                                        |
|                                             |
|                                             |
|                                             |
| <br>                                        |
|                                             |
|                                             |
| <br>••••••••••••••••••••••••••••••••••••••• |
| <br>                                        |
|                                             |
|                                             |
| <br>                                        |
|                                             |
|                                             |
|                                             |
|                                             |
| <br>                                        |
|                                             |
| <br>•                                       |
|                                             |
|                                             |
|                                             |
| <br>                                        |
| <br>                                        |
|                                             |
|                                             |
|                                             |
| <br>                                        |
| <br>                                        |
|                                             |
|                                             |
| <br>                                        |
|                                             |
|                                             |
|                                             |
|                                             |
|                                             |
| <br>•                                       |
| •••••••••••••••••••••••••••••••••••••••     |
|                                             |
|                                             |
| •                                           |
| <br>                                        |
|                                             |
|                                             |
|                                             |